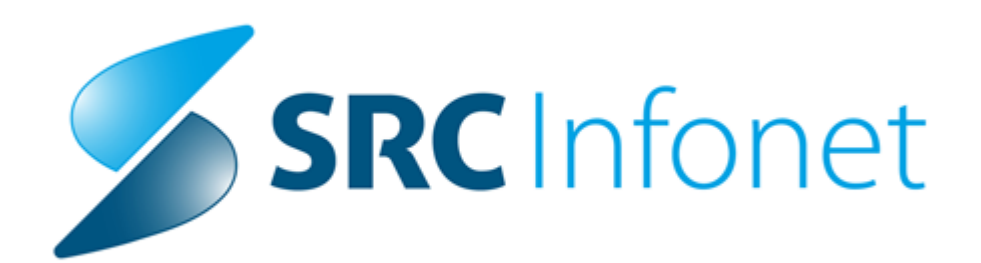

# Birpis21

# Navodila uporabnikom

(c) 2016 SRC Infonet d.o.o.

# 1 Predpis zdravila na obravnavi

### Predpis zdravila na obravnavi (Posegi/Izvidi):

Na ambulantni in hospitalni obravnavi na oknu Posegi/Izvidi imate možnost predpisovanja zdravil.

| Grupirano                                                                       | Zdravilo Vnos prvega dela                                                                                                    |
|---------------------------------------------------------------------------------|----------------------------------------------------------------------------------------------------|
| PREGLED     Izvid - mnenje     Kontrola     Zdravilo     Preveni ident.pacienta | Image: Stress of the second second |
|                                                                                 | omencer preupaoranja                                                                                                    |

### Postopek izpolnjevanja predpisa

V sklopu vnosa medicinskih podatkov vpišete zdravilo, ki ga želite predpisati. To lahko storite z vnosom kode (nacionalna šifra zdravila) ali naziva zdravila. V kolikor vnos ni popoln, lahko z izbiro tipke ENTER ali s klikom na gumb ob vnosnem polju kode zdravila sprožite prikaz pogovornega okna za izbiro zdravila iz baze zdravil ali drugih naborov zdravil po zavihkih.

### Zavihek 'Vsa zdravila'

možnost izbire iz seznama vseh zdravil v centralni bazi zdravil (CBZ). Možnost iskanja po šifri ali opisu ali po učinkovinah (z ustrezno izbiro filtra na gumbu <Iskanje po>):

| sa zdravila 🛛 Najb             | olį pogosta   Pacientova zdravila   Stalna terapija   Pacientova zdravila na KZZ   Neprimerna zdravila   Pacien | tova zdravila v EER                                    |      |  |  |  |  |  |
|--------------------------------|----------------------------------------------------------------------------------------------------|--------------------------------------------------------|------|--|--|--|--|--|
| naki za iskanje:<br>skanje po: | ACETIL Samo zdravila, ki so na listi Samo aktivna zdravila                                                      |                                                        |      |  |  |  |  |  |
| Šifra                          | Opis                                                                                                    | Lista C                                                | Iena |  |  |  |  |  |
| 001384                         |                                                                                                    |                                                        |      |  |  |  |  |  |
| 018023                         | Aspirin protect 300 mg gastrorezist.tbl. 30x                                                                    | pirin protect 300 mg gastrorezist.tbl. 30x P70 n/a     |      |  |  |  |  |  |
| 038385                         | ardiopirin 100 mg gastrorezist.tbl. 30x PC70 m                                                                  |                                                        |      |  |  |  |  |  |
| 070025                         | ASASANTIN 200 mg /25 mg kaps. s prirej.sprošč. 60x                                                              | SASANTIN 200 mg /25 mg kaps. s prirej.sprošč. 60x V* m |      |  |  |  |  |  |
| 072907                         | Aspirin protect 100 mg gastrorezist.tbl. 100x                                                                   | PC70 2                                                 | ,34  |  |  |  |  |  |
| 04825                          | uoPlavin 75 mg/100 mg film.obl.tbl. 28x V*                                                                      |                                                        |      |  |  |  |  |  |
| 140997                         | loncorasa 10 mg/100 mg trde kaps. 30x V S                                                                       |                                                        |      |  |  |  |  |  |
| 0 141009                       | Concorasa 5 mg/100 mg trde kaps, 30x                                                                            | V 5                                                    | .29  |  |  |  |  |  |

### Zavihek 'Najbolj pogosta'

Na tem zavihku si lahko zdravnik pripravi seznam najpogosteje predpisovanih zdravil. Seznam torej ni vezan na pacienta, ampak na prijavljenega zdravnika.

Po opisu, šifri ali učinkovini poiščete zdravilo, ki se pokaže na desnem seznamu. S klikom na piščico 'levo' dodate zdravilo v seznam najbolj pogostih. S klikom na puščico 'desno' odvzamete zdravilo iz seznama nabolj pogostih. Če ta seznam ni prazen, se ob odpiranju dialoga ta zavihek privzeto odpre.

| Iskanje: Zdi                                                                    | ravilo                                                                                                    |        |      |       |        |             |                          |       |       | CAV | 23 |
|---------------------------------------------------------------------------------|----------------------------------------------------------------------------------------------------|--------|------|-------|--------|-------------|--------------------------|-------|-------|-----|----|
| Vsa zdravila                                                                    | Vsa zdravila Najboli pogosta Pacientova zdravila Stalna terapija Pacientova zdravila na KZZ Neprimerna zdravila Pacientova zdravila v EER |        |      |       |        |             |                          |       |       |     |    |
| Znaki za iskanje: OSPEN 🖉 Samo zdravila, ki so na listi 🖉 Samo aktivna zdravila |                                                                                                    |        |      |       |        |             |                          |       |       |     |    |
| Iskanje po                                                                      | : Opis 🔻                                                                                                    |        |      |       |        |             |                          |       |       |     |    |
|                                                                                 | Najbolj pogosta zdravnikova zd                                                                                                    | ravila |      |       |        | Celo        | oten katalog zdrav       | il    |       |     |    |
| Šifra                                                                           | Opis                                                                                                    | Lista  | Cena | Ši    | fra    | Opis        |                          | Lista | Cena  |     |    |
| 018023                                                                          | Aspirin protect 300 mg gastrorezist.tbl. 3                                                                                                | P70    | n/a  |       | 061018 | Ospen 1 000 | 0 000 i.e. film.obl.tbl. | P70   | 8,89  |     |    |
| 004480                                                                          | Ospen 750 000 i.e./5 ml peroral.susp. 6                                                                                                   | P70    | 5,48 |       | 061034 | Ospen 1 500 | 0 000 i.e. film.obl.tbl. | P70   | 11,48 |     |    |
|                                                                                 |                                                                                                    |        |      | << >( | 004480 |             |                          |       |       |     |    |
|                                                                                 |                                                                                                    |        |      | H     |        |             |                          |       |       |     |    |
|                                                                                 |                                                                                                    |        |      | >>    |        |             |                          |       |       |     |    |
|                                                                                 |                                                                                                    |        |      |       |        |             |                          |       |       |     |    |
|                                                                                 |                                                                                                    |        |      |       |        |             |                          |       |       |     |    |

### Zavihek 'Pacientova zdravila'

Seznam zdravil, ki ste jih doslej pacientu predpisali v Birpisu (lahko tudi pred uvedbo eRecepta). Z izbiro enega od zdravil lahko to zdravilo lahko ponovno predpišete.

### Zavihek 'Stalna terapija'

Za paciente s stalno terapijo lahko v Birpisu spremljate njegovo terapijo (na oknu 'Terapija'). Na tem zavihku je seznam pacientove stalne terapije. Z izbiro enega od zdravil boste to zdravilo lahko ponovno predpisali.

### Zavihek 'Pacientova zdravila na KZZ'

Seznam pacientovih zdravil v sistemu Online (pred uvedbo eRecepta)

### Zavihek 'Neprimerna zdravila'

Zdravnik lahko določeno zdravilo doda v seznam neprimernih zdravil za pacienta.

### Zavihek 'Pacientova zdravila v EER'

Vpogled v vsebino na tem zavihku je možen le s kvalificiranim digitalnim potrdilom (KDP). Prikaže se seznam vseh zdravil iz evidence eReceptov. Z izbiro enega od zdravil lahko to zdravilo lahko ponovno predpišete.

### Ostali podatki na oknu za izbiro zdravila

- 'Samo aktivna zdravila' - checkbox (kljukica), ki aktivira prikaz samo aktivnih zdravil v CBZ bazi.

- Terapevtske skupine - za zdravila, ki spadajo v posamezno terapevtsko skupino, v osrednjem delu pogovornega okna zdravniku prikažemo tudi ta podatek.

- S klikom na gumb »TZSNpv« (terapevstka skupina zdravil najvišja priznana vrednost) lahko

zdravnik pregleda vsa zdravila iz posamezne terapevtske skupine in jih po potrebi zamenja.

- Učinovine - seznam učinkovin za zdravilo, ki je izbrano v enem od zgornjih seznamov

- Predpisovanje - omejitev predpisovanja - v primeru, da je za zdravilo v CBZ opredeljena kakšna omejitev predpisovanja

- Zdravila s podobnimi učinkovinami

- Na oknu za izbiro zdravil se desno spodaj prikazujejo posebne oznake zdravil:

- **\$** narkotik zdravilo povzroči odvisnost (fizično, psihično)
- $\Delta\,$  trigonik (relativna prepoved upravljanja vozil) prazen trikotnik

Pacient lahko upravlja z vozilom samo s potrdilom svojega zdravnika, ki dokazuje da zdravilo ne vpliva na pacientove

sposobnosti vožnje.

▲ trigonik (absolutna prepoved upravljanja vozil) - poln trikotnik

! omejena količina enkratne izdaje - količina zdravila, ki se lahko izda na recept, je točno določena, maksimalno za 30 dni

zdravljenja.

| lskanje: Zdravilo                                                                                                    |                                                                                                    |                                                                     |                                                         |                                                                                 |                                                                                                    |                                                    |                            |
|----------------------------------------------------------------------------------------------------|----------------------------------------------------------------------------------------------------|---------------------------------------------------------------------|---------------------------------------------------------|---------------------------------------------------------------------------------|----------------------------------------------------------------------------------------------------|----------------------------------------------------|----------------------------|
| Vsa zdravila Najboli pogosta Pacientova zd                                                                                                    | dravila Stalna terapija                                                                                                    | Pacientova zdrav                                                    | rila na KZZ                                             | Neprimerna zdravila                                                             | Pacientova zdravila v                                                                                | EER 1                                              |                            |
| Znaki za iskanje: ULZOL<br>Iskanje po: Opis V                                                                                                    | Samo zdravila,                                                                                                    | ki so na listi                                                      | 2 <sup>⊻₅а</sup>                                        | mo aktivna zdravila                                                             |                                                                                                    |                                                    |                            |
| Najbolj pogosta zdravr                                                                                                    | nikova zdravila                                                                                                    |                                                                     |                                                         | Celo                                                                            | oten katalog zdravil                                                                                 |                                                    |                            |
| Šifra         Opis           060364         Abstral 100 mcg podjezične tbl. 1           016829         Balance 15 mg/ml glukoze, 1,25           022454         Ciprobay 500 film. obl.tbl. 10x           017930         FERRIPROX 500 mg film. obl.tbl.           097144         LEKADOL 120 mg/5 ml sirup 120           059765         Naklofen duo 75 mg kaps. 20x           061069         OSPEN 1000 sirup 150ml (1.000)           060933         OSPEN kaplice 25ml (150.000) i.e.           061018         Ospen 1 000 000 i.e. film.obl.tbl.           035017         VITAMIN B 12 Krka razt.za inj. 5           040940         Valsaden 80 mg/12,5 mg film.obl | Lista C4<br>mmol/L n/<br>PC70* 5,5<br>100x n/<br>0 ml P70 1,4<br>V 2,4<br>0000 i.e N 13<br>e./1ml) N n/<br>30x P70 8,5<br>00 mcg n/<br>Litbl 28 VC* 5,5 | ena<br>1,60<br>39<br>39<br>48<br>48<br>48<br>42<br>5,24<br>39<br>37 | Šifra<br>048844<br>048879<br>048877<br>048917<br>048925 | Opis<br>Ulzol 10 mg<br>Ulzol 20 mg<br>Ulzol 20 mg<br>Ulzol 40 mg<br>Ulzol 40 mg | trde gastrorezist.kaps<br>trde gastrorezist.kaps<br>trde gastrorezist.kaps<br>trde gastrorezist.kaps | Lista<br>28 VC<br>14 VC<br>28 VC<br>14 VC<br>28 VC | 4,<br>3,<br>6,<br>3,<br>6, |
| ATC: A02BC01 omeprazol<br>PAKIRANJE: škatla z 28 kapsularni (4 x 7 k                                                                                                    | apsul v pretisnem omotu                                                                                                    | ı)                                                                  | 3 TEF                                                   | RAPEVTSKA SKUP<br>Plačilo: 2,66 EU                                              | INA: Zaviralci protons<br>R                                                                          | ke črpalke                                         |                            |
| Učinkovine                                                                                                    | Predpisovan                                                                                                    | nje                                                                 | Z                                                       | dravila s podob                                                                 | nimi učinkovina                                                                                      | ami                                                |                            |
| Ime ucinkovine Jakost                                                                                                    |                                                                                                    |                                                                     | Sifra                                                   | Opis                                                                            | lane the                                                                                             | Lista                                              | C                          |
| omeprazoi 20 mg / 1 kapst                                                                                                    |                                                                                                    |                                                                     | 055                                                     | 204 Gasec 20 mg                                                                 | kaps. 14x                                                                                            | N                                                  | +                          |
|                                                                                                    |                                                                                                    |                                                                     | 129                                                     | R36 Omenrazol Au                                                                | rohindo 20 ma trde na                                                                                | v                                                  | -                          |
|                                                                                                    |                                                                                                    |                                                                     | 129                                                     | 844 Omenrazol Au                                                                | rohindo 20 mg trde ga                                                                                | 1                                                  |                            |
|                                                                                                    |                                                                                                    |                                                                     | 129                                                     | 852 Omeprazol Au                                                                | robindo 20 mg trde ga                                                                                | s                                                  |                            |
| [Enter] - Iskanje / potrdi [Insert] - Šifra .<br>[ESC] - Izhod [♣] [⊉] - Pomil<br>✓ QK ¥ Prekliči                                                                                                    | / opis / Učinkovina<br>k po tabeli                                                                                                    |                                                                     |                                                         |                                                                                 | 3                                                                                                    | SZNpv                                              |                            |

S klikom na gumb 'OK' potrdite izbiro tega zdravila in nadaljujete z vnosom ostalih podatkov predpisa:

| 😂 Zdravilo           |                                                       |                                |  |  |  |  |  |  |  |
|----------------------|-------------------------------------------------------|--------------------------------|--|--|--|--|--|--|--|
| Zdravilo:            | 018023 💮 Aspirin protect 300 mg gastrorezist.tbl. 30x |                                |  |  |  |  |  |  |  |
| Št. osn. enot:       | 1 🕐 orig. pak. (škatla, tuba, stekl.)                 | Tip količine: 🚺 💽 Po pakiranju |  |  |  |  |  |  |  |
| Navodilo farmacevtu: | 01 💌 Da scat. orig.                                   |                                |  |  |  |  |  |  |  |
| Frekv. jemanja:      | 2 D 💌 krat na dan 🛛 X 1                               | tableta                        |  |  |  |  |  |  |  |
| Način aplikacije:    | 1 PER OS                                              | Glede na hrano: 3 💌 med jedjo  |  |  |  |  |  |  |  |

Podatki predpisa so sedaj strukturirani. Poleg števila osnovnih enot in navodila farmacevta, sedaj vnesete:

- Frekvenco jemanja število ponovitev odmerka ali na koliko ur se jemlje odmerek (glede na tip frekvence)
- Tip frekvence, ki pojasnjuje frekvenco. Tipi so:

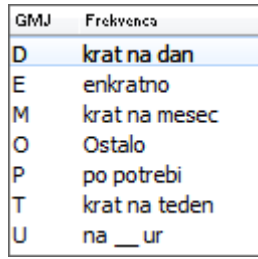

- Količino odmerka
- Enoto mere odmerka (ponudi se enota iz kataloga zdravil) Če enota ni ustrezna, je omogočeno, da jo sami popravite.

Prosim preverite in se prepričajte, da je enota taka, da ste vnesli smiseln predpis!

- Način aplikacije zdravila izbira iz šifranta
- Glede na hrano: neobvezen podatek, ki pojasni kako se zdravilo jemlje glede na hrano (pred, po jedi ipd.) izbira iz šifranta.
- Navodilo pacientu v to polje vnesete ostala pojasnila za pacienta, kot na primer kdaj v dnevu naj zdravilo jemlje.

V primeru zapletenejših predpisov izberite tip frekvence: O - ostalo. Pri tej izbiri ni potrebno vnašati posameznih strukturiranih podatkov, ampak lahko cel predpis zapišete v navodilo pacientu. V tem primeru je vnos podatkov v navodilo pacientu obvezen. Zdravilo, ki ga želite poslati kot elektronski recept, naj ima pri podatku eRecept kljukico kadar je to označeno (privzeto je označeno), se prikažejo dodatni podatki za eRecept, ki jih vnesete:

| Št. ponovitev (brez prve):                   | <ul> <li>Za obdobje (dni):</li> </ul>                             |  |  |  |  |  |  |  |
|----------------------------------------------|-------------------------------------------------------------------|--|--|--|--|--|--|--|
| eRecept:                                     | Vrsta listine: B 💌 Beli recept                                    |  |  |  |  |  |  |  |
| Razlog obravnave:                            | 1 💌 BOLEZEN (PREV Plačnik: 1 💌 OSEBA                              |  |  |  |  |  |  |  |
| Opozorila:                                   | 🔲 Nujno 👘 💭 Ne zamenjuj 👘 V roke zdravniku 👘 Prekoračitev odmerka |  |  |  |  |  |  |  |
|                                              | 1,7 📖 Sladkorna bolezen, Alergija na                              |  |  |  |  |  |  |  |
| Alergija na:                                 | čebelji pik                                                       |  |  |  |  |  |  |  |
| Omejitev predpisovanja                       |                                                                   |  |  |  |  |  |  |  |
| Aspirin protect 300 mg gastrorezist.tbl. 30x |                                                                   |  |  |  |  |  |  |  |
| Ni omejitev predpisovanja                    |                                                                   |  |  |  |  |  |  |  |

Dodatni podatki za eRecept, ki jih vnesete so:

- Število ponovitev: v primeru izdaje obnovljivega recepta, tu vnesete število ponovitev.
- Vrsta listine (beli/zeleni recept) Podatek se praviloma že napolni, glede na listo, na katero je zdravilo razvrščeno, lahko pa ga spremenite.
- Razlog obravnave in način doplačila/plačnik (obvezna podatka, ki se lahko prebereta iz pacienta in sta odvisna tudi od vrste listine)
- Nujno: oznaka, da gre za nujni predpis zdravila (v tem primeru se lahko natisne obrazec Recept)
- Ne zamenjuj: oznaka, da v lekarni ne smejo zamenjati zdravila z ekvivalentnim cenejšim zdravilom.
- V roke zdravniku: oznaka, da v lekarni lahko zdravilo izdajo le zdravniku, ki ga je predpisal.
- Prekoračitev odmerka: oznaka, da se je zdravnik zavestno odločil za prekoračitev predvidene največje dovoljene dnevne doze zdravila.
- Opozorila farmacevtu izbira iz malega šifranta bolezni, izbrati je mogoče več bolezni in pri alergijah tudi vnos teksta o alergiji.
- Omejitve predpisovanja se izpišejo iz CBZ

Desno nad zdravilom imate še naslednje opcije:

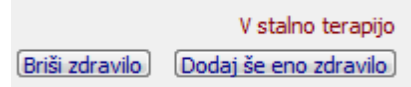

- <Dodaj še eno zdravilo> predpis več zdravil na obravnavi
- <Briši zdravilo> zdravilo, ki ga še niste poslali v eRecept lahko brišete.

- 'V stalno terapijo' - zdravilo lahko dodaste v med pacientovo stalno terapijo (kasneje lahko

z enim klikom taka zdravila ponovno predpišete)

Shranjena zdravila se avtomatsko prenašajo v zavihek »Paket eRecept«, potem, ko izberete gumb »Shrani« na oknu »Posegi/izvidi« znotraj posamezne obravnave.

Za pošiljanje eRecepta lahko hitro preidete s klikom na gumb 'eRec.' v orodni vrstici:

🌇 | 📽 aufit 🚯 | 🖉 aut 🖉 culb 🥙 culb 🧆 🦓 🗐 🗞 🖉 🌾 🦓 RP 🗞 RP erec enar

# 2 Predpis zdravila iz okna 'Terapija'

Predpis zdravila iz pacientove terapije (Pacientova zdravila) - prvi zavihek 'Terapija'. To okno se odpre s klikom na gumb <Terapija> ali s klikom na ikono 'eRecept' v orodni vrstici.

| 🎦 Dodaj 📓 Popravij 🛛 Zaključi 🔍 🗙 Briši 🔶 Novi        | o na podlagi obstoječega) 📃 🦻 | redpiši 📄 Izpis stalne terapije | eRecept Ko    | piraj imena zdravil |      |          |     |
|-------------------------------------------------------|-------------------------------|---------------------------------|---------------|---------------------|------|----------|-----|
| /eljavna 💌 🗌 Stalna 🔲 Akutna                          |                               |                                 |               |                     |      |          |     |
| me zdravila Št. enot mere Repetatur                   | Ponovni predpis               | Datum zadnjega Rp               | Datum začetka | Datum zaključi Tip  | Pos. | eRec. Z/ | B e |
| tifinah 300 mg/150 mg obl.tbl 8 orig. pak. (škatla 3X | 21.05.2016                    | 28.05.2015                      | 28.05.2015    | S                   |      | Z        | e   |
| romilid 250 mg film.obl.tbl. 147 orig. pak. (škatla   | 13.02.2016                    | 16.11.2015                      | 16.11.2015    | S                   | N    | Da Z     | e   |
| spirin protect 100 mg gastroi 1 orig. pak. (škatla    | 13.02.2016                    | 16.11.2015                      | 16.11.2015    | S                   | N    | Da Z     | e   |
| umamed S 500 mg film.obl.tb 5 dni                     | 09.02.2016                    | 12.11.2015                      | 12.11.2015    | A                   | N    | Z        | e   |
| etrusitol 2 mg kaps.s podaljš 1 orig. pak. (škatla    | 02.02.2016                    | 05.11.2015                      | 05.11.2015    | S                   | N    | В        | e   |
| inpros 5 mg film.obl.tbl. 28x 1 orig. pak. (škatla    | 02.02.2016                    | 05.11.2015                      | 05.11.2015    | A                   | N    | Z        | e   |
| anesten3 200 mg vaginal.tbl 1 orig. pak. (škatla      | 30.01.2016                    | 02.11.2015                      | 02.11.2015    | A                   | N    | Da Z     | e   |
| IAG: sdefdefjiihui 0 orig. pak. (škatla               | 27.01.2016                    | 30.10.2015                      | 30.10.2015    | S                   | Ν    | В        | e   |
| moksiklav 500 mg/125 mg filr 1 orig. pak. (škatla     | 26.01.2016                    | 29.10.2015                      | 29.10.2015    | A                   |      | Z        | e   |
| AG: Acidum salicylicum (10g) 1 orig. pak. (škatla     | 25.01.2016                    | 28.10.2015                      | 28.10.2015    | S                   | Ν    | В        | e   |
| ostral 300 mcg podjezične tb 9 orig. pak. (škatla     | 13.01.2016                    | 16.10.2015                      | 16.10.2015    | S                   |      | Z        | e   |
| AG: Mag - 20% Kuterid mazi 1 orig. pak. (škatla       | 10.01.2016                    | 13.10.2015                      | 13.10.2015    | S                   |      | В        | e   |
| AG: Mag - 5% Urea v Lekobi 10 orig. pak. (škatla      | 10.01.2016                    | 13.10.2015                      | 13.10.2015    | S                   | N    | В        | e   |
| AG: Mag - 5% Olivno olje v l 10 orig. pak. (škatla    | 10.01.2016                    | 13.10.2015                      | 13.10.2015    | S                   | N    | В        | e   |
| AG: Mag - Klindamicin gel 10 orig. pak. (škatla       | 10.01.2016                    | 13.10.2015                      | 13.10.2015    | S                   | Ν    | В        | e   |
| AG: Mag - 1% Clindamycini ł 1 orig. pak. (škatla      | 10.01.2016                    | 13.10.2015                      | 13.10.2015    | S                   |      | В        | e   |
| AG: Mag - 10% Urea v Lekol 1 orig. pak. (škatla       | 10.01.2016                    | 13.10.2015                      | 13.10.2015    | S                   |      | В        | e   |
| AG: Mag - Acidi salicylici ungi 1 orig. pak. (škatla  | 10.01.2016                    | 13.10.2015                      | 13.10.2015    | S                   |      | Da B     | e   |
| AG: Mag - 1% Clindamycini ŀ 1 orig. pak. (škatla      | 09.01.2016                    | 12.10.2015                      | 12.10.2015    | S                   |      | В        | e   |
| anaxa 450 mg film.obl.tbl. 6( 3) orig. pak. (škatla   | 03.01.2016                    | 06.10.2015                      | 06.10.2015    | A                   | N    | Da B     | e   |
| pirin protect 100 mg gastroi 1 orig. pak. (škatla     | 03.01.2016                    | 06.10.2015                      | 06.10.2015    | A                   |      | Z        | e   |
| ostral 400 mcg podjezične tb 9 orig. pak. (škatla     | 02.01.2016                    | 05.10.2015                      | 05.10.2015    | S                   |      | Z        | e   |
| BILIFY 15 mg tbl. 28x 1 orig. pak. (škatla            | 27.12.2015                    | 29.09.2015                      | 29.09.2015    | S                   |      | В        | e   |
| colate 20 mg film.obl.tbl. 56 4 orig. pak. (škatla    | 27.12.2015                    | 29.09.2015                      | 29.09.2015    | S                   |      | В        | e   |
| erodual N 0,05 mg/0,02 mg r 1 orig. pak. (škatla      | 27.12.2015                    | 29.09.2015                      | 29.09.2015    | S                   |      | В        | e   |
| KADOL 500 mg tbl. 20x 2 orig. pak. (škatla            | 27.12.2015                    | 29.10.2015                      | 29.09.2015    | S                   | N    | В        |     |
| spirin protect 100 mg gastroi 1 orig. pak. (škatla    | 22.12.2015                    | 24.09.2015                      | 24.09.2015    | S                   |      | Z        | e   |
| pirin protect 100 mg gastroi 3 orig. pak. (škatla     | 22.12.2015                    | 24.09.2015                      | 24.09.2015    | S                   |      | Z        | e   |
| pirin protect 100 mg gastroi 1 orig. pak. (škatla     | 19.12.2015                    | 21.09.2015                      | 21.09.2015    | S                   |      | Z        | e   |
| pirin protect 100 mg gastroi 1 orig. pak. (škatla     | 14.12.2015                    | 16.09.2015                      | 16.09.2015    | S                   |      | Z        | e   |
| OZID 50 mg tbl. 100x 3 orig. pak. (škatla             | 04.12.2015                    | 05.11.2015                      | 05.11.2015    | S                   | N    | Z        | e   |
| etrusitol 2 mg kaps.s podaljš 1 orig. pak. (škatla    | 24.11.2015                    | 05.11.2015                      | 05.11.2015    | A                   | N    | Z        |     |
| mamed S 500 mg film.obl.tb 5 dni                      | 22.11.2015                    | 13.11.2015                      | 13.11.2015    | A                   | N    | Da Z     | e   |
| IN: azitromicin 500 mg/1 tabl 10 dni                  | 21.11.2015                    | 12.11.2015                      | 12.11.2015    | A                   | N    | Z        | e   |
| mamed 500 mg film.obl.tbl. 4 dni                      | 21.11.2015                    | 12.11.2015                      | 12.11.2015    | A                   | N    | Z        | e   |
| elex 1 mg tbl. 30x 0 orig. pak. (škatla               | 16.11.2015                    | 29.10.2015                      | 19.08.2015    | A                   | N    | Z        |     |
| ap 2,5 mg tbl. 20x 2 orig. pak. (škatla               | 14.11.2015                    | 05.11.2015                      | 05.11.2015    | A                   | N    | В        | e   |
| olfena 5 mg film.obl.tbl. 30> 2 orig. pak. (škatla    | 10.11.2015                    | 12.10.2015                      | 12.10.2015    | S                   |      | Z        | e   |
| LDOX 60 mg trde kaps. 30x 1 orig. pak. (škatla 1X     | 03.11.2015                    | 15.10.2015                      | 15.10.2015    | A                   |      | Z        | e   |
| snirin nrotect 100 mn nastroi 44 orin. nak. (škatla   | 01.11.2015                    | 04.08.2015                      | 04.08.2015    | Α                   |      | 7        | e   |
| Detajli terapije Navodila/SMPC                        |                               |                                 |               |                     |      |          |     |
| egenda:                                               |                               |                                 |               |                     |      |          | -   |
| egenua.                                               |                               |                                 |               |                     |      |          |     |

Poleg podrobnosti o posameznem predpisanem zdravilu so še podatki:

- Pos. al gre za posebni recept (narkotik)
- Z/B barva recepta zeleni / beli recept
- eRp ali gre za eRecept (če ni oznake gre za papirnat).

### Izbor zdravila iz obstoječe terapije

V kolikor za izbranega pacienta vodite stalno terapijo, lahko le to zdravilo v primeru ponovnega predpisa izberete iz pregleda Terapija.

Postavite se na želeno zdravilo in v kolikor podatkov o predpisu ni potrebno spreminjati, izberete gumb »eRecept« in zdravilo se prenese v pregled »Paket eRecept«.

Pri izbiri zdravil iz pregleda je omogočena izbira večih zdravil t.i. multiselect (kombinacija tipke Ctrl in leva tipka miške), s katerim lahko hkrati izberete in pripravite v paket eRecept več zdravil sočasno.

Opomba: Zapisi v seznamu terapije obstajajo že pred uvedbo eRecepta, vendar so podatki o

predpisu v nestrukturirani obliki. V kolikor boste izbrali stari zapis, vam bo program odprl pogovorno okno »Zdravilo v terapiji«, kjer boste lahko dopolnili manjkajoče podatke. V tem seznamu lahko vnašate tudi zdravila, ki jih predpisujete v okviru akutne terapije.

### Dodajanje novega zdravila v seznam terapije

V kolikor zdravila, ki ga želite prepisati še nimate v pregledu Terapija, izberete gumb »Dodaj«.

|                                                   |   |                                |      |                    |             |                              | -                    | -               |
|---------------------------------------------------|---|--------------------------------|------|--------------------|-------------|------------------------------|----------------------|-----------------|
| Dete oken x<br>Pacienti danes<br>Seznam pacientov | ( | ✓ <u>Q</u> K                   |      |                    |             |                              |                      |                 |
|                                                   | 1 | Terapija Zdravila v KZZ Zd     | ravi | a v eRecept Pa     | ket eRecept |                              |                      |                 |
| BIZAJ JOZICA                                      |   | Dodaj 🔛 Popravi                |      | zaključi ×         | Briši + N   | lovo na podlagi obstoječega) | Predpiši Izpis staln | e terapije 🛛 e  |
| Katalogi in orodja                                | ľ | Veljavna 💌 🗆 Stalna 🗌          | Aku  | tna                |             |                              |                      |                 |
|                                                   |   | Ime zdravila                   | Št.  | enot mere          | Repetatur   | Ponovni predpis              | Datum začetka        | Datum zaključka |
|                                                   |   | Ulzol 20 mg trde gastrorezist. | 4    | orig. pak. (škatla |             | 11.02.2014                   | 14.11.2013           |                 |
|                                                   |   | Marevan 3 mg tbl. 100x         | 1    | orig. pak. (škatla |             | 20.01.2014                   | 23.10.2013           |                 |
|                                                   |   | Aspirin protect 300 mg gastro  | 1    | orig. pak. (škatla |             | 19.01.2014                   | 22.10.2013           |                 |
|                                                   |   | Urotecin 5 mg film.obl.tbl. 30 | <1   | orig. pak. (škatla |             | 08.12.2013                   | 10.09.2013           |                 |
|                                                   |   | •• •• ••                       |      |                    |             |                              |                      |                 |

Po zaključku vnosa podatkov izberete gumb OK. Zdravilo se je uspešno dodalo v pregled Terapija. Tako dodana zdravila se avtomatsko preneseju tudi v Paket eRecept in so vidna tam. V kolikor ga želite dodati v pregled »Paket eRecept«, le to storite tako, da se postavite na zdravilo in izberete gumb eRecept.

Program označi zapis v Terapiji kot pripravljen za pošiljanje, kar je razvidno tudi v pregledu z statusom »Da« (vidno na sliki spodaj).

| Terapija Zdravila v KZZ Zdravil                                                                                    | a v eRecept Pa     | ket eRecept |                 |               |                 |     |  |  |  |
|----------------------------------------------------------------------------------------------------|--------------------|-------------|-----------------|---------------|-----------------|-----|--|--|--|
| 😭 Dodaj 🕼 Popravi 🛛 Zaključi 🔍 🗙 Briši 🔸 Novo na podlagi obstoječega) 🛛 Predpiši 🛛 Izpis stalne terapije 🖉 eRecept |                    |             |                 |               |                 |     |  |  |  |
| Veljavna 👻 🔲 Stalna 📃 Akutna                                                                                       |                    |             |                 |               |                 |     |  |  |  |
| Ime zdravila Št.                                                                                                   | enot mere          | Repetatur   | Ponovni predpis | Datum začetka | Datum zaključka | eRe |  |  |  |
| Aspirin protect 100 mg gastroi 6                                                                                   | orig. pak. (škatla |             | 11.02.2014      | 14.11.2013    |                 | Α   |  |  |  |
| Marevan 3 mg tbl. 100x 2                                                                                           | orig. pak. (škatla |             | 10.02.2014      | 13.11.2013    |                 | S   |  |  |  |

Dodatno pojasnilo: Avtomatizem pri pošiljanju v »Paket eRecept« ni narejen saj je praksa pokazala, da bo vsaj v predhodnem obdobju potrebno

popravljati stare zapise v stalni terapiji in je avtomatsko prenašanje vseh zapisov, ki bi jih spremenili v pogovornem oknu » Zdravilo v terapiji«, moteče.

Postopek izbire zdravil za pošiljanje v centralni del rešitve eRecept lahko poljubno ponavljate.

V trenutku, ko ste z izborom zdravil zaključili, pa nadaljujete delov zavihku »paket eRecept«, ki je opisan v nadaljevanju.

# 3 Predpis magistralnih pripravkov

Za predpis magistralnih pripravkov vnesite v polje za matično številko zdravila niz 'MAG':

| 8 | Zdravilo:<br>Magistralno zdr. | MAG a ** Magistralno zdravilo                                     |
|---|-------------------------------|-------------------------------------------------------------------|
|   | Predpis zdravila:             |                                                                   |
|   | Št. osn. enot:                | 1 orig. pak. (škatla, tuba, stekl.) Tip količne: 1 💌 Po pakiranju |
|   | Navodilo farmacevtu:          | 08 💌 m.f.ung Za obdobje (dni):                                    |
|   | Frekv. jemanja:               | D 💌 irat na dan X                                                 |
|   | Način aplikacije:             | L OKALNO Glede na hrano:                                          |
|   | Navodilo pacientu:            |                                                                   |
|   | Št. ponovitev (brez prve):    |                                                                   |
|   | eRecept:                      | Vrstalistine: 8 • Beli recept                                     |
|   | Razlog obravnave:             | 1 - Bolezen (preven Plačnik: •                                    |
|   | Opozorila:                    | 📉 Nujno 📃 Ne zamenjuj 🔄 V roke zdravniku 🔄 Prekoračitev odmerka   |
|   |                               |                                                                   |

### Mogoč je vnos:

• Standardnih magistralnih pripravkov: Na polju 'Magistralno zdr.' izberete iz kataloga magistralnih zdravil.

| naki za iski | anje:                                                          |                                             |
|--------------|----------------------------------------------------------------|---------------------------------------------|
| kanje po:    | Opis -                                                         | Podrobnosti                                 |
| Šifra        | Opis Receptura                                                 | 12                                          |
| 700061       | Mag - Acidi salicylici unguentum Acidum salicylicum (!         | 5g), Ricini oleum q.s., Vaselinum album (AD |
| 700185       | Mag - Acidi salicylici unguentum Acidum salicylicum (S         | 5g), Ricini oleum q.s., Vaselinum album (AD |
| 700169       | Mag - Acidi salicylici unguentum Acidum salicylicum (S         | 5g), Ricini oleum q.s., Vaselinum album (AD |
| 700029       | Mag - Klindamicin gel Clindamycini hydrod                      | hloridum (1g), Glycerolum (20g), Carmellos  |
| 700495       | Mag - 0,5% Hidrokortizon acetat v Lekob Hydrocortisoni aceta   | as (0,5g), Glycerolum (5g), Lekobaza HB/H   |
| 700614       | Mag - 0,5% Hidrokortizon acetat v Lekob Hydrocortisoni aceta   | as (0,5g), Glycerolum (5g), Lekobaza HB/H   |
| 700533       | Mag - 0,5% Hidrokortizon acetat v Lekob Hydrocortisoni aceta   | as (0,5g), Glycerolum (5g), Lekobaza HB/H   |
| 700657       | Mag - 0,5% Hidrokortizon acetat v Lekob Hydrocortisoni aceta   | as (0,5g), Glycerolum (5g), Lekobaza HB/H   |
| 700011       | Mag - 1% Clindamycini hydrochloridi v Lel Clindamycini hydroch | hloridum (1g), Aqua purificata (5g), Lekoba |
| 700584       | Mag - 1% Hidrokortizon acetat v Lekobaz Hydrocortisoni aceta   | as (1g), Lekobaza HBG (100g)                |
| 700622       | Mag - 1% Hidrokortizon acetat v Lekobaz Hydrocortisoni aceta   | as (1g), Lekobaza HBG (AD, 100g)            |
| 700461       | Mag - 1% Hidrokortizon acetat v Lekobaz Hydrocortisoni aceta   | as (1g), Lekobaza HBG (AD, 100g)            |
| 700509       | Mag - 1% Hidrokortizon acetat v Lekobaz Hydrocortisoni aceta   | as (1g), Lekobaza HBG (AD, 100g)            |
| < 🗌 👘        |                                                                | F                                           |

• Vnos lastne recepture. Polje 'Magistralno zdravilo.' pustite prazno in v 'Predpis zdravila:' vnesete recepturo. Svoje recepture je mogoče shraniti kot preddefinirane tekste.

Tudi za magistralni pripravek lahko vnesete strukturiran predpis, ki pa ni obvezen.

| Zdravilo:                  | MAG 📖 ** Magistralno zdravilo                                            | × |  |  |  |  |  |  |
|----------------------------|--------------------------------------------------------------------------|---|--|--|--|--|--|--|
| Magistralno zdr.           | 700622 😡 Mag - 1% Hidrokortizon acetat v Lekobazi hbg (hidrofobnem gelu) |   |  |  |  |  |  |  |
|                            | łydrocortisoni acetas (1g), Lekobaza HBG (AD, 100g)                      |   |  |  |  |  |  |  |
| Predpis zdravila:          |                                                                          |   |  |  |  |  |  |  |
|                            |                                                                          |   |  |  |  |  |  |  |
| Št. osn. enot:             | 1 orig. pak. (škatla, tuba, steld.) Tip količine: 1 💌 Po pakiranju       |   |  |  |  |  |  |  |
| Navodilo farmacevtu:       | 08 💌 m.f.ung Za obdobje (dni): 10                                        |   |  |  |  |  |  |  |
| Frekv. jemanja:            | 3 D 🕞 kratna dan X                                                       |   |  |  |  |  |  |  |
| Način aplikacije:          | L OKALNO Glede na hrano:                                                 |   |  |  |  |  |  |  |
| Navodilo pacientu:         | D.S.: za zunanjo uporabo, na obolela mesta                               |   |  |  |  |  |  |  |
| Št. ponovitev (brez prve): |                                                                          |   |  |  |  |  |  |  |
| eRecept:                   | Vrstalistine: B 💌 Beli recept                                            |   |  |  |  |  |  |  |
| Razlog obravnave:          | 1 🕞 Bolezen (preven Plačnik: 1 💽 OSEBA                                   |   |  |  |  |  |  |  |
| Opozorila:                 | Nujno 📄 Ne zamenjuj 📄 V roke zdravniku 📄 Prekoračitev odmerka            |   |  |  |  |  |  |  |
|                            |                                                                          |   |  |  |  |  |  |  |

# 4 Predpis po učinkovini (INN)

Poleg izbire zdravila iz kataloga zdravil (CBZ2) omogočamo tudi predpisovanje po učinkovinah. Za predpis po učinkovini vnesite v polje za matično številko zdravila niz INN:

| Zdravilo:                  | [NN] ** Nelastriško ime                                         |   |  |
|----------------------------|-----------------------------------------------------------------|---|--|
| ÷                          | Učinkovina Naziv Jakost Oblika                                  | ] |  |
| -                          |                                                                 |   |  |
|                            |                                                                 | 1 |  |
| Št. osn. enot:             | dni Tip količine: 2 💌 Po dnevih                                 |   |  |
| Navodilo farmacevtu:       | 01 💌 Da scat. orig. Za obdobje (dni):                           |   |  |
| Frekv. jemanja:            | D 🕞 krat na dan 🛛 X                                             |   |  |
| Način aplikacije:          | 1 💌 PER OS Glede na hrano: 💌                                    |   |  |
| Navodilo pacientu:         |                                                                 |   |  |
| Št. ponovitev (brez prve): |                                                                 |   |  |
| eRecept:                   | Vrsta listine: B 💌 Beli recept                                  |   |  |
| Razlog obravnave:          | 1 🕞 Bolezen (preven Plačnik: 💌                                  |   |  |
| Opozorila:                 | 🔄 Nujno 📃 Ne zamenjuj 📃 V roke zdravniku 📄 Prekoračitev odmerka |   |  |
|                            |                                                                 |   |  |

S klikom na '+' sprožite iskanje in dodajanje učinkovin:

| Udnkovina: AC<br>Učinkovina<br>1013<br>1015<br>3167<br>Filter: TA | Naziv<br>acetilcistein<br>acetilsalicilna kislina<br>polisaharid (de-O-acetiliran) Neis | y Monoko<br>seriae meningitidis tip C (sev C            | i11), vezan               |  |
|-------------------------------------------------------------------|-----------------------------------------------------------------------------------------|---------------------------------------------------------|---------------------------|--|
| Učinkovina<br>1013<br>1015<br>3167<br>Filter: TA                  | Naziv<br>acetilcistein<br>acetilsalicilna kislina<br>polisaharid (de-O-acetiliran) Neis | seriae meningitidis tip C (sev C                        | :11), vezan               |  |
| 1013<br>1015<br>3167<br>Filter: TA                                | acetilcistein<br>acetilsalicilna kislina<br>polisaharid (de-O-acetiliran) Neis          | seriae meningitidis tip C (sev C                        | :11), vezan               |  |
| 1015<br>3167<br>Filter: TA                                        | acetilsalicilna kislina<br>polisaharid (de-O-acetiliran) Neis                           | seriae meningitidis tip C (sev C                        | :11), vezan               |  |
| 3167<br>Filter: TA                                                | polisaharid (de-O-acetiliran) Neis                                                      | seriae meningitidis tip C (sev C                        | :11), vezan               |  |
| Filter: TA                                                        |                                                                                         |                                                         |                           |  |
|                                                                   | BLETA                                                                                   |                                                         |                           |  |
| Učinkovina                                                        | Naziv                                                                                   | Jakost /                                                | Oblika                    |  |
| 1015<br>1537<br>1786                                              | acetilsalicilna kislina<br>kofein<br>paracetamol                                        | 250 mg/1 tableta<br>65 mg/1 tableta<br>250 mg/1 tableta | filmsko obložena tableta  |  |
| 1015                                                              | acetilsalicilna kislina                                                                 | 300 mg/1 tableta                                        | gastrorezistentna tableta |  |
| 1015<br>1084                                                      | acetilsalicilna kislina<br>askorbinska kislina (vitamin C)                              | 400 mg/1 tableta<br>240 mg/1 tableta                    | šumeča tableta            |  |
| 1015                                                              | acetilsalicilna kislina                                                                 | 500 mg/1 tableta                                        | tableta                   |  |
| 1015                                                              | acetilsalicilna kislina                                                                 | 500 mg/1 tableta                                        | šumeča tableta            |  |
| 1015                                                              | acetilsalicilna kislina                                                                 | 500 mg/1 tableta                                        | žvečljiva tableta         |  |
|                                                                   |                                                                                         |                                                         |                           |  |
| Zdravilo                                                          | Naziv                                                                                   |                                                         |                           |  |
| 018023                                                            | Aspirin protect 300 mg gastrorez                                                        | ist.tbl. 30x                                            |                           |  |

Prvi seznam je seznam učinkovin. Iskalno polje 'Učinkovina' omogoča iskanje po nazivu učinkovine.

Drugi seznam je seznam obstoječih kombinacij učinkovin, jakosti in oblike zdravila za izbrano učinkovino. Prikazano so (lahko) tako monokomponentna (ena učinkovina) kot sestavljena (več učinkovin) zdravila.

V zgornjem desnem kotu lahko izberete, katere od teh želite prikazane. Filter omogoča, da nabor drugega seznama zožimo. Iskani niz znakov je lahko tako v nazivu kot v jakosti ali obliki. S klikom na naslov stolpca lahko vsebino drugega seznama uredimo po tem podatku.

Tretji seznam nam (informativno) prikaže obstoječa lastniška imena zdravil za izbrano kombinacijo.

| ð | Zdravilo:                  | INN 📖 ** Nelastniško ime                                                 | X |
|---|----------------------------|--------------------------------------------------------------------------|---|
|   | +                          | ± Učinkovina Naziv Jakost Oblika                                         |   |
|   |                            | - 1015 acetilsalicina kislina 300 mg/1 tableta gastrorezistentna tableta |   |
|   |                            |                                                                          |   |
|   | Št. osn. enot:             | 10 dni Tip količne: 2 💌 Po dnevih                                        |   |
|   | Navodilo farmacevtu:       | 01 💌 Da scat. orig. Za obdobje (dni): 10                                 |   |
|   | Frekv. jemanja:            | 2 D 🐨 krat na dan X 1 gastrorezistentna tableta                          |   |
|   | Način aplikacije:          | 1 💌 PER OS Glede na hrano: 4 💌 po jedi                                   |   |
|   | Navodilo pacientu:         | zjutraj in zvečer                                                        |   |
|   | Št. ponovitev (brez prve): | :                                                                        |   |
|   | eRecept:                   | Vrsta listine: B 💌 Beli recept                                           |   |
|   | Razlog obravnave:          | 1 🕞 Bolezen (preven Plačnik: 1 💽 OSEBA                                   |   |
|   | Opozorila:                 | 🔄 Nujno 📝 Ne zamenjuj 🔄 V roke zdravniku 📄 Prekoračitev odmerka          |   |
|   |                            |                                                                          |   |
|   |                            |                                                                          |   |

Ko izberete učinkovino/več učinkovin, nadaljujete z vnosom preostalih podatkov predpisa.

Od nabora pri predpisu zdravila po lastniškem imenu, se ta nabor razlikuje le v tem, da v podatek 'Št. osn. enot' vnesete število dni trajanja terapije

(in ne število osnovnih pakiranj, saj pri takem predpisovanju ni znano, katero bo dejansko izdano zdravilo in kakšno bo njegovo pakiranje).

### 5 Predpis narkotikov

Za predpis narkotikov veljajo posebna pravila. Narkotiki se ne pošiljajo v eRecept, temveč se še vedno tiskajo na papirnati obrazec.

Tiskati je potrebno v dvojniku in predpis zabeležiti v Knjigo narkotikov, tiskana recepta pa je potrebno ustrezno označiti.

### Oznake zdravila pri predpisovanju

Pri predpisovanju narkotika, se vam bodo v spodnjem delu okna **izpiše oznaka, da gre za** narkotik §:

| Iskanje: Zdr               | skanje: Zdravilo         Vsa zdravila       Najboli pogosta       Pacientova zdravila       Stana terapija       Pacientova zdravila na KZZ       Neprimerna zdravila       Pacientova zdravila v E         Znaki za iskanje:       ABSTRAL       Image: Samo zdravila, ki so na listi       Image: Samo zdravila       Image: Samo zdravila |                                                |                       |                          |                    |          |       |                          |                              |                                                  |                                                          |                                                                  |                          |
|----------------------------|----------------------------------------------------------------------------------------------------|------------------------------------------------|-----------------------|--------------------------|--------------------|----------|-------|--------------------------|------------------------------|--------------------------------------------------|----------------------------------------------------------|------------------------------------------------------------------|--------------------------|
| Vsa zdravil                | a Najbolj pogosta                                                                                                    | Pacientova zdrav                               | /ila Sta              | lna terapij              | ja Pacie           | entova   | zdrav | vila na                  | KZZ                          | Neprimer                                         | na zdravila                                              | Pacientov                                                        | va zdravila v B          |
| Znaki za isl<br>Iskanje po | kanje: ABSTRAL<br>: Opis                                                                                                    | •                                              | 🔽 Sar                 | mo zdravi                | ila, ki so n       | na listi |       |                          | <b>V</b> Sar                 | no aktivna                                       | zdravila                                                 |                                                                  |                          |
|                            | Najbolj p                                                                                                    | ogosta zdravniko                               | ova zdra              | avila                    |                    |          |       |                          |                              |                                                  | Cele                                                     | oten katal                                                       | og zdravil               |
| Šifra<br>000906            | Opis<br>Amoksiklay 500                                                                                                    | ma/125 ma film obl                             | ы                     | Lista<br>PC70×           | Cena<br>5.80       |          |       | Šifi<br>06               | ra<br>0364                   | Opis<br>Abstral 1                                | .00 mca poo                                              | diezične tbl.                                                    | . 10x                    |
| 001384<br>018023           | Aspirin protect 1<br>Aspirin protect 3                                                                                                    | 00 mg gastrorezist.tt<br>00 mg gastrorezist.tt | ol. 3  <br>ol. 3      | PC70<br>N                | 1,00<br>1,90       |          | ~     | 060<br>060<br>060<br>060 | 0437<br>0470<br>0500<br>0640 | Abstral 2<br>Abstral 3<br>Abstral 4<br>Abstral 6 | 200 mcg poo<br>200 mcg poo<br>200 mcg poo<br>200 mcg poo | djezične tbl.<br>djezične tbl.<br>djezične tbl.<br>djezične tbl. | 10x<br>10x<br>10x<br>10x |
|                            |                                                                                                    |                                                |                       |                          |                    |          |       | 06                       | 0682                         | Abstral 8                                        | 100 mcg pod                                              | djezične tbl.                                                    | . 10x                    |
| ATC:<br>Pakirai            | N02AB03 fen<br>NJE: škatla z 10 ta                                                                                                    | tanil<br>bletami (1 x 10 table                 | et v pretis           | nem omo                  | tu)                |          |       |                          | TER                          | APEVTS                                           | KA SKUP                                                  | <b>'INA</b> : n/a                                                |                          |
| Učink                      | ovine                                                                                                    |                                                | Pred                  | pisova                   | anje               |          |       |                          | Zd                           | ravila s                                         | s podob                                                  | nimi uč                                                          | inkovina                 |
| Ime učinkov<br>fentanil    | ine J<br>3                                                                                                    | akost 🔹                                        | Le za on<br>prebijajo | ikološke t<br>čo bolečii | oolnike s l<br>no. | hudo     |       | *                        | Sifra                        | Op                                               | bis                                                      |                                                                  |                          |
| [Enter] - Isk              | anje / potrdi                                                                                                    | [Insert] - Šifra / op                          | ois / Učin            | kovina                   |                    |          |       | •                        |                              |                                                  |                                                          |                                                                  |                          |
| [ESC] - Izl                | hod                                                                                                    | [\$][\$]-Pomik po                              | o tabeli              |                          |                    |          |       |                          |                              |                                                  |                                                          |                                                                  |                          |
| <u> </u>                   | × <u>P</u> rekliči                                                                                                    |                                                |                       |                          |                    |          |       |                          |                              |                                                  |                                                          |                                                                  | TS                       |

Na oknu za predpis zdravila (ali na vnosu zdravila na obravnavi) se obkljuka oznaka, da gre za posebni recept - narkotik.

Hkrati se zbriše oznaka eRecept, saj se taki recepti še vedno izpisujejo na papir in so iz eRecepta izvzeti:

| Zdravilo v terapiji                                             |                                                                  |
|-----------------------------------------------------------------|------------------------------------------------------------------|
| Abstral 100 mcg podjezičn                                       | e tbl. 10x                                                       |
|                                                                 |                                                                  |
| Zdravilo:                                                       | 060364 📖 Abstral 100 mcg podjezične tbl. 10x                     |
| Št. osn. enot:                                                  | orig. pak. (škatla, tuba, stekl.) Tip količine: 1 💌 Po pakiranju |
| Navodilo farmacevtu:                                            | 01 💌 Da scat. orig.                                              |
| Frekv. jemanja:                                                 | D 💌 krat na dan X podjezična tableta                             |
| Način aplikacije:                                               | 1 PER OS Glede na hrano:                                         |
| Navodilo pacientu:                                              |                                                                  |
| St. ponovitev (brez prve);                                      |                                                                  |
| execept:                                                        | Vrsta listine: V Posebni Rp - narkotik: V                        |
| Raziog obravnave:                                               | 1 💌 Bolezen (pr                                                  |
| Opozonia:                                                       |                                                                  |
| Abstral 100 mcg podjezične tb<br>Le za onkološke bolnike s hudo | l. 10x<br>> prebijajočo bolečino.                                |
| Akutna/stalna                                                   | S 💌 Stalna                                                       |
| Dan začetka terapije:                                           | 17.11.2015 📮                                                     |
| Opomba:                                                         |                                                                  |
| Datum zadnjega recepta:                                         | 17.11.2015 💭                                                     |
| Za obdobje (brez repet.):                                       | 90 dni 🔻                                                         |
| Ponovni predpis:                                                | 14.02.2016 📮                                                     |
| Datum zaključka:                                                | 🖵 Predviden dat. zaključka: 📮                                    |
| Razlog zaključka:                                               | Predvideno trajanje: dni 🗸                                       |
| ✓ <u>O</u> K × <u>P</u> rekliči                                 | Na <u>v</u> odila/SMPC                                           |

Če boste poslali narkotik v EER, vam bo sistem javil napako:

| Priprava eRecepta                                        | 1                                                                     |                                                                   |                      |                                 |                    |                          |                                   |                   |                     |                         |                         |                 |
|----------------------------------------------------------|-----------------------------------------------------------------------|-------------------------------------------------------------------|----------------------|---------------------------------|--------------------|--------------------------|-----------------------------------|-------------------|---------------------|-------------------------|-------------------------|-----------------|
| Podatki paketa                                           |                                                                       |                                                                   |                      |                                 |                    |                          |                                   |                   |                     |                         |                         |                 |
| Paket:                                                   | 1                                                                     | / 17.11.201                                                       | 5 09:                | 28                              |                    | 0                        | rganizacija:                      | 0482<br>Cesta     | 0 ZD SI<br>a talcev | RC INFONE               | ET Kranj                |                 |
| Pacient:                                                 | VEREŠ ANICA, 02597                                                    | 5895, 02.07.1960, 020                                             | 796                  | 0505313,                        | (Z)                |                          |                                   | CCSU              | a conce v           | 55                      |                         |                 |
|                                                          | KNEZOVA 16, 1215 ME                                                   | EDVODE, Slovenija                                                 |                      |                                 |                    | Ze                       | dravik:                           | 9988              | 8 BLED              | TEST, Nac               | domestni                |                 |
| Zdravila                                                 |                                                                       |                                                                   |                      |                                 |                    |                          |                                   |                   |                     |                         |                         |                 |
| Opis                                                     |                                                                       | Datum                                                             | Z/B                  | Pon. Št.                        | Št.                | Nujno                    | Nezamenljivo                      | Terap.            | Frekv.              | Odmerek                 | Navodilo                |                 |
| Abstral 400 mcg                                          | podjezične tbl. 10x                                                   | 17.11.2015 08:32:3                                                | z                    |                                 | 1                  | N                        | N                                 | Α                 | 1                   | 1                       |                         |                 |
| Napake / opozo                                           | rila                                                                  |                                                                   |                      |                                 |                    |                          |                                   |                   |                     |                         |                         |                 |
| Napaka: V paket<br>predpisati na po<br>receptih). Njihov | u je zdravilo, ki vset<br>sebni recept ali na p<br>o predpisovanje na | ouje narkotične ali p<br>osebno naročilnico<br>elektronski recept | osiho<br>(na<br>zato | otropne<br>obeh izv<br>o ni omo | sno<br>vodi<br>goč | vi. Zdi<br>h mor<br>eno. | ravila, ki vse<br>ra biti številk | bujejo<br>a iz ur | adno j              | otične in j<br>pečatene | psihotropr<br>knjige ev | ne sno<br>idenc |
| Pacient želi do<br>Lekarna:                              | ločiti lekarno v kateri bo                                            | o dvignil zdravilo                                                |                      |                                 |                    |                          |                                   |                   |                     |                         |                         |                 |
| ✓ <u>О</u> К / Роšіјі                                    | × <u>P</u> rekliči                                                    |                                                                   |                      |                                 |                    |                          |                                   |                   |                     |                         |                         |                 |

Narkotike tiskajte na papirnate recepte po navodilih.

### 6 Paket eRecept

Zdravila, izbrana za eRecept se zbirajo v tako imenovani zavihek »Paket eRecept««, ki je viden na pregledu »Pacientova zdravila«. Paket predstavlja zdravila, ki se bodo skupaj poslala v centralni sistem eRecepta, imenovan EER.

V zgornjem seznamu so še neposlana zdravila, v spodnjem pa so zdravila, ki so bila že poslana v eRecept.

Če na tem oknu ne vidite zdravil, ki ste jih predpisali potem je bil ob predpisu zdravila prijavljen v program drug zdravnik kot je prijavljen sedaj. V tem primeru naj se prijavi zdravnik, ki je predpisal zdravila.

| - real                                                 | 00000112.000    | and ground           | e-upe                       |              |           |           |          |         |            |              |                        |        |            |             |         |
|--------------------------------------------------------|-----------------|----------------------|-----------------------------|--------------|-----------|-----------|----------|---------|------------|--------------|------------------------|--------|------------|-------------|---------|
| Datum                                                  | Z/B Pon. Št     | t. Št. Opis          |                             | Navodilo     | farmacevt | u Nujno   | Nezame   | nljiv 1 | Terap. Fre | kv. Odmere   | ek Navodila            |        | Kreiral    |             |         |
| 03.06.2013 13:                                         | 44 B            | 9 ASPIRIN 100        | mg tbl. 30x                 | 01 Da sc     | at. orig. |           |          |         | A          | 3 1          | wdqq                   |        |            | NOVAK JANEZ |         |
| 03.06.2013 13:                                         | 44 B            | 5 TRIGINET ID        | .50 mg 30x                  | 01 Da sc     | at. orig. |           |          |         | A          | 3 1          | po jedi                |        |            | NOVAK JANEZ |         |
| 03.06.2013 13:                                         | 45 Z 1X         | 9 LEKADOL 50         | mg tbl. 20x                 | 01 Da sc     | at. orig. |           |          | 1       | s          | 2 1          | wd2d2d                 |        |            | NOVAK JANEZ |         |
| 01.06.2013 09:                                         | 10 Z            | 90 GENOTROPI         | N 12 mg/mi prašek za razt   | za 01 Da sci | at. orig. | Ν         | N        | 1       | s          | 1 1          |                        |        |            | NOVAK JANEZ |         |
| 03.06.2013 09:-                                        | 42 Z            | 90 LUMIGAN 0,3       | I mg/mi kapijice za oko raz | t. 01 Da sc  | at. orig. | N         | N        | 1       | S          | 3 1          |                        |        |            | NOVAK JANEZ |         |
| <                                                      |                 |                      |                             |              |           |           |          |         |            |              |                        |        |            |             |         |
| 🛞 Tiskaj sezna                                         | m 🚳 Obra        | zec zeleni recept    | Corazec bell recept         | (G Pri       | voltev    |           |          |         |            |              |                        |        |            |             |         |
| Z/B Pon. Št                                            | t. Opis         |                      | Navodio farma               | cevtu Nujn   | o Nezam   | enljiv To | erap. Fi | rekv.   | Odmerek    | Navodia      |                        | Napaka | St. Napake | Kreiral     | DATSNS  |
| PAKET: EER 10                                          | 00926 - 01.06.2 | 013 09:10:02         |                             |              |           |           |          |         |            |              |                        |        |            |             |         |
| - Z 3                                                  | ZELDOX 20       | mg trde kaps. 30x    | Da scat. orig.              | N            | N         | 5         | 1        |         | 1          | po jedi      |                        |        |            | NOVAK JANEZ | 01.06.2 |
| 8 4                                                    | OSPEN kap       | jice 25ml (150.000). | e./1ml) Da scat. orig.      | N            | N         | A         | 1        |         | 1          | sfsdf        |                        |        |            | NOVAK JANEZ | 01.06.2 |
| Z 9                                                    | Abstral 800     | mog podjezične tbl.  | 10x Da scat. orig.          | N            | N         | s         | 1        |         | 1          |              |                        |        |            | NOVAK JANEZ | 01.06.2 |
| PARET: EER 10                                          | 00919 - 31.05.2 | 013 13:26:10         |                             |              |           |           |          |         |            |              |                        |        |            |             |         |
| PARET: EER 10                                          | 00887 - 30.05.2 | 013 15:15:43         |                             |              |           | ( u       |          |         |            | _            |                        |        |            |             |         |
| PAKET: EER 10                                          | 00886 - 30.05.2 | 013 14:52:00         |                             |              |           | Va        | most si  | stem    | a Window   | vi           |                        |        |            |             |         |
| PARET: EER 10                                          | 00883 - 30.05.2 | 013 13:40:50         |                             |              |           | -10       |          | 12      |            |              |                        |        |            |             |         |
| PARET: EER 10                                          | 00853 - 29.05.2 | 013 14:58:51         |                             |              |           | _         | Izbira   | dig     | italneg    | a potrdi     | la                     |        |            |             |         |
| PARET: EER 10                                          | 00744 - 27.05.2 | 013 13:38:10         |                             |              |           | _         | Izberite | digit   | alno potr  | dilo za prij | avo v sistem eRecepti. |        |            |             |         |
| PARETI EER 10                                          | 00790 - 27.05.2 | 013 12:40:40         |                             |              |           |           |          |         |            |              |                        |        |            |             |         |
| PARET: EER 10                                          | 00727 - 27.05.2 | 013 11:08:55         |                             |              |           | _         |          | _       | 70         | Ried - el    | Recent                 |        |            |             |         |
| B-DAVET- EED 10                                        | 00460 - 21.05.2 | 013 13:39:00         |                             |              |           |           | F        | -       | Izdaia     | steli: finca | weeepr                 |        |            |             |         |
| B- DAVET: EED 10                                       | 00447 - 20.05.2 | 013 10:40:13         |                             |              |           |           |          |         | Velja      | od: 21.5.2   | 013 osebi 14.2.2016    |        |            |             |         |
| PAKET: EER 10                                          | 00424 - 17.05.2 | 013 10:21:49         |                             |              |           |           |          | _       | Cete       | lite videti  | lastnosti potrdila, kl |        |            |             |         |
| B- PAKET- FED 10                                       | 00390 - 16.05.2 | 013 08-45-17         |                             |              |           |           | _        |         |            |              |                        |        |            |             |         |
| B- DAVET- FED 10                                       | 00388 - 14.05.2 | 013 08-44-11         |                             |              |           |           |          |         |            |              |                        |        |            |             |         |
| PAKET: FER 10                                          | 00288 - 13.05.2 | 013 11:46:03         |                             |              |           |           |          |         |            |              | V redu                 | Prek   | 66i        |             |         |
| PAKET: FER 10                                          | 00284 - 10.05.2 | 013 11:28:24         |                             |              |           |           |          | _       |            |              |                        |        |            |             |         |
| B- PAKET- FED 10                                       | 00257 - 08 05 2 | 013 10-32-13         |                             |              |           |           |          |         |            |              |                        |        |            |             |         |
| PAKET: FER 10                                          | 00256 - 08.05.2 | 013 09:30:18         |                             |              |           |           |          |         |            |              |                        |        |            |             |         |
| C PERCIPACITAL AND AND AND AND AND AND AND AND AND AND | 00253-08.05.2   | 013 09:08:51         |                             |              |           |           |          |         |            |              |                        |        |            |             |         |
| PAKET: FER 10                                          |                 |                      |                             |              |           |           |          |         |            |              |                        |        |            |             |         |

Na oknu 'Paket eRecept' tudi vidite in popravljate podatke o rizični skupini pacienta:

| Rizične<br>skupine: | 01 Dojenček          | 10 Nosečnica<br>20 Športpik   |
|---------------------|----------------------|-------------------------------|
| skupine.            | 03 Otrok, 7 - 14 let | ☑ 20 Sportnik<br>✓ 30 Dojenje |
|                     | 04 Starostnik        |                               |

Ti podatki se upoštevajo pri preverjanju kontraindikacij in izvajanju kontrol na centralnem delu sistema, in vam v primeru, da predpisujete zdravilo, ki za posamezno rizično skupino pomeni tveganje, le to sistem prikaže v obliki opozorila.

### 7 Preverjanje interakcij

Preverjanje interakcij sprožite s klikom na gumb

Odpre se okno s seznamom medsebojnih interakcij med posameznima dvema zdraviloma, ki sta predpisana pacientu:

| Interako              | ije                                                                                                    |                                    |                                                       |                                                                         |                                |
|-----------------------|----------------------------------------------------------------------------------------------------|------------------------------------|-------------------------------------------------------|-------------------------------------------------------------------------|--------------------------------|
| Doda                  | j Briši                                                                                                    |                                    |                                                       | Ocena tveganja (T)                                                      | Jakost/zanesljivost (          |
| Šifra                 | Naziv                                                                                                    | Status                             | ^                                                     | A - ni interakcije                                                      | 🔾 - zanemarljiva               |
| 055565                | LEKADOL tablete 500 mg                                                                                                    | OK                                 |                                                       | B - ni potrebne spremembe                                               | - majinna                      |
| 025062                | AZOPT 10 mg/ml kapljice za oko susp. 10 ml                                                                                                    | ок                                 |                                                       | C - spremijajte terapijo                                                | - zmerna                       |
| 003760                | Atimos 12 mcg/sprožitev inhal.razt.pod tlakom 120 odm.                                                                                          | OK                                 |                                                       | Y - kootradikcija                                                       |                                |
| 008516                | Logest 0,02 mg/0,075 mg obl.tbl. 21×                                                                                                    | OK                                 |                                                       |                                                                         | 25% - slaba                    |
| 020044                | Aspirin migran 500 mg šumeča tbl. 12x                                                                                                    | OK                                 |                                                       | Izbrana stopnja tveganja                                                | 75% - 7000ra                   |
| 620009                | Prašek za rehidracijo 4,5 g vrečka 10x                                                                                                    | OK                                 |                                                       | ABCDX                                                                   | 100% - odlična                 |
| 016810                | LEKADOL PLUS C 500 mg/300 mg zrnca za peroral.razt. 5 g                                                                                         | ок                                 | ~                                                     | l                                                                       |                                |
|                       | 1. zdravilo                                                                                                    |                                    |                                                       | 2. zdravilo                                                             | Interakcija                    |
| Šifra                 | Naziv                                                                                                    | Šifra                              | Naziv                                                 |                                                                         | T Z Nastop                     |
| 020044                | Aspirin migran 500 mg šumeča tbl. 12x                                                                                                    | 053821                             | Naprosyn 500 mg ga                                    | strorezist.tbl. 20x                                                     | D 😜                            |
| Povze<br>may d        | e <b>tek</b> NSAID (Nonselective) may enhance the adverse/toxic effect<br>iminish the cardioprotective effect of Salicylates. Salicylates may u | t of Salicylate.<br>decrease the : | s. An increased risk of b<br>serum concentration of i | vleeding may be associated with use of this co<br>NSAID (Nonselective). | mbination. NSAID (Nonselective |
| 072907                | Aspirin protect 100 mg gastrorezist.tbl. 100x                                                                                                   | 053821                             | Naprosyn 500 mg ga                                    | strorezist.tbl. 20x                                                     | D 😜                            |
| Povz<br>may d         | etek N5AID (Nonselective) may enhance the adverse/toxic effect<br>iminish the cardioprotective effect of Salicylates. Salicylates may o         | t of Salicylate.<br>decrease the : | s. An increased risk of b<br>serum concentration of i | leeding may be associated with use of this co<br>NSAID (Nonselective).  | mbination, NSAID (Nonselective |
| 001384                | Aspirin protect 100 mg gastrorezist.tbl. 30x                                                                                                    | 053821                             | Naprosyn 500 mg ga                                    | strorezist.tbl. 20x                                                     | D 😜                            |
| Povz<br>may d         | e <b>tek</b> NSAID (Nonselective) may enhance the adverse/toxic effect<br>iminish the cardioprotective effect of Salicylates. Salicylates may o | t of Salicylate.<br>decrease the : | s. An increased risk of b<br>serum concentration of i | leeding may be associated with use of this co<br>NSAID (Nonselective).  | mbination. NSAID (Nonselective |
| 020044                | Aspirin migran 500 mg šumeča tbl. 12x                                                                                                    | 008133                             | EFECTIN ER 150 mg                                     | trde kaps.s podaljš.sprošč. 28x                                         | c 🕂                            |
| Povz                  | etek Serotonin/Norepinephrine Reuptake Inhibitors may enhance                                                                                   | the antiplate                      | let effect of Aspinin.                                |                                                                         |                                |
| 072907                | Aspirin protect 100 mg gastrorezist.tbl. 100x                                                                                                   | 008133                             | EFECTIN ER 150 mg                                     | trde kaps.s podaljš.sprošč. 28×                                         | c 🕂                            |
| Povz                  | etek Serotonin/Norepinephrine Reuptake Inhibitors may enhance                                                                                   | the antiplate                      | let effect of Aspinin.                                |                                                                         |                                |
| 001384                | Aspirin protect 100 mg gastrorezist.tbl. 30x                                                                                                    | 008133                             | EFECTIN ER 150 mg                                     | trde kaps.s podaljš.sprošč. 28×                                         | c 🕀                            |
| Povz                  | e <b>tek</b> Serotonin/Norepinephrine Reuptake Inhibitors may enhance                                                                           | the antiplate                      | let effect of Aspirin.                                |                                                                         |                                |
| <ul> <li>2</li> </ul> | K                                                                                                    |                                    |                                                       |                                                                         | <u> 🚯 D</u> raagle 📃           |

Z gumboma 'Dodaj' in 'Briši' lahko ta seznam še dodatno uredimo.

V osnovi pridejo na ta seznam zdravila iz paketa na eRecept predpisanih zdravil in (če je tako nastavljeno v parametru) veljavna zdravila iz stalne terapije.

Na desni je legenda, ki razlaga oznake pri posamezni interakciji. Interakcije so v spodnjem delu okna, v posameznih vrsticah.

V vsaki vrstici je podan par zdravil, za kateri preverjamo interakcijo, ocena tveganja, jakost interakcije in kako hitro nastopi reakcija.

Pod to vrstico je povzetek posamezne interakcije.

Dvoklik na vrstico interakcije odpre okno s podrobnejšim opisom te interakcije:

# 📲 Interakcija: Aspirin migran 500 mg šumeča tbl. 12x <-> Naprosyn 500 mg gastrorezi. Title Salicylates / NSAID (Nonselective) Risk Rating D: Consider therapy modification Summary NSAID (Nonselective) may enhance the adverse/toxic effect of Salicylates. An increased risk of bleeding may be associated with use of this combination. NSAID (Nonselective) may diminish the cardioprotective effect of Salicylates. Salicylates may decrease the serum concentration of NSAID (Nonselective). Severity Major Reliability Rating Good Patient Management Monitor for increased risk of bleeding during concomitant use of nonselective NSAIDs and salicylates. Ibuprofen, and possibly other nonselective NSAIDs, may reduce the cardioprotective effects of aspirin. It seems prudent to avoid regular, frequent use of ibuprofen in patients receiving aspirin for its cardioprotective effects. Alternative analgesics (eg, acetaminophen) may be a safer choice. Occasional ibuprofen use is not likely to cause clinically significant problems. Patients may require counseling about the appropriate timing of ibuprofen and aspirin dosing. Ibuprofen should be administered 30-120 minutes after, or at least 8 hours before, aspirin. Salicylates Interacting Members Aminosalicylic Acid, Aspirin\*, Salsalate, Sodium Salicylate Exception Choline Magnesium Trisalicylate NSAID (Nonselective) Interacting Members Diclofenac (Systemic), Diclofenac (Topical), las Espansofan\* Ehrhinzafan (Sustamia) Ihunzafan\* Indomethasin\* ✓ <u>0</u>K × Prekliči S klikom na gumb 'PDF' dobimo celotno poročilo o interakcijah v pdf obliki:

| 👷 In | terakcije |             |                                      |                                   |          |                       |
|------|-----------|-------------|--------------------------------------|-----------------------------------|----------|-----------------------|
| R    |           |             | I 📬 խ 💽 - I 🍓 🚔 🖧                    | a) 🔒 - 👋 💼 😥 🗗 🛛                  | Þ        |                       |
| •    |           |             |                                      |                                   |          |                       |
|      |           |             |                                      |                                   |          |                       |
| P    |           |             | P                                    | oročilo o interakcijah            |          |                       |
|      |           |             |                                      |                                   |          |                       |
| 0    |           |             |                                      |                                   |          |                       |
| -    |           | Št.         | 1. ZDRAVILO                          | 2. ZDRAVILO                       | ОТ       | OPIS                  |
|      |           | Int.        | ŠIFRA NAZIV                          | ŠIFRA NAZIV                       | Т        | I NASTOP              |
| 0    |           | 1           | Warfarin                             | Aspirin                           | D        |                       |
| Z    |           | 2           | Warfarin                             | Acetaminophen                     | с        |                       |
|      |           | 3           | Warfarin                             | Amoxicillin and Clavulanate       | С        | Ŭ<br>o                |
|      |           | 4           | Warfarin                             | Mesalamine                        | В        | 0                     |
|      |           | 00          | ENA TVEGANJA : J                     | AKOST INTERAKCIJE :               | OCENA    | ZANE SLJIVO STI :     |
|      |           | A           | - ni interakcije                     | BELA - zanemarljiva (W)           | 25% -    | slaba                 |
|      |           | l c         | - spremljajte terapijo               | RUMENA - majhna (Y)               | 75% - 2  | zelo dobra            |
|      |           | D           | - spremenite terapijo                | ORANŽNA - zmerna (O)              | 100% -   | odlična               |
|      |           |             | - Kontraindikacija                   | RDEČA - velika (R)                |          |                       |
|      |           |             |                                      |                                   |          |                       |
|      |           | 1. INT      | ERAKCIJA (Warfarin Aspirin) [        | D]                                |          |                       |
|      |           | Lexi-C      | Comp Interaction Monograph           |                                   |          |                       |
|      |           | Title       | Vitamin K Antagonists / Salicylate   | es                                |          |                       |
|      |           | Depe        | ndencies:                            | locon whon indicated generally    | onlyre   | quiro ophonood        |
|      |           | mor         | nitoring for bleeding in patients re | ceiving warfarin. Higher aspirin  | doses,   | and other salicylates |
|      |           | inclu       | uded in this monograph, should g     | generally be avoided.             |          | -                     |
|      |           | <b>Risk</b> | Rating D: Consider therapy mod       | ification                         |          |                       |
|      |           | Sum         | nary Salicylates may enhance th      | e anticoagulant effect of Vitamir | n K Anta | agonists. Severity    |
|      |           | X Preklik   | Baliability Bating Eventlant         |                                   |          |                       |
|      |           | ~ Elekilo   | <u>a</u>                             |                                   |          |                       |

Poročilo o interakcijah za vse interakcije z zgornjega okna je mogoče pregledovati, tiskati ali shraniti.

Podatki poročila ne vsebujejo podatkov o pacientu ampak le o interakcijah za izbrani nabor zdravil.

✓ <u>0</u>K

Z nastavitvami je mogoče določiti, kakšen je privzet nabor zdravil, ki se izbere za interakcije, kot tudi za kakšne stopnje tveganja želimo dobiti poročilo.

# 8 Preverjanje kontraindikacij

Preverjanje interakcij sprožite s klikom na gumb okna 'Pacientova zdravila'. <u>! Kontraindikacije</u> na zavihku 'Paket eRecept'

Odpre se okno s seznamom kontraindikacij, ki se pojavljajo za dana zdravila.

| Dodaj             |           | Briši                                                 |         |   | Pacient           |           |                |          |
|-------------------|-----------|-------------------------------------------------------|---------|---|-------------------|-----------|----------------|----------|
| Šifra             | Naziv     |                                                       | Status  |   | Datum rojstva: 02 | 2.07.1960 | Spol:          | ŽENSK    |
| 055654            | LEKADO    | L 500 mg tbl. 20x                                     | Neznano |   | Dojenje: Di       | а         | Nosečnost:     | Da       |
| 002240            | Rifinah 3 | 300 mg/150 mg obl.tbl. 56x                            | ОК      |   | Izbrano stonnio   | tuogani   | Ocena tuegania | m        |
| 069280            | Amoksik   | lav 500 mg/125 mg film.obl.tbl. 15x                   | OK      |   | Starost           | cveganj   |                | (I)      |
| 068411            | Combiga   | an 2 mg/ml + 5 mg/ml kapljice za oko razt. 5 ml       | OK      |   |                   | 3 4       | 0 - inform     | lauvno   |
| 043885            | TREDAP    | TIVE 1000 mg/20 mg tbl. s prirej.sprošč. 56x          | OK      |   | 000102            | 0001      | 1 - previd     | no       |
| 058017            | Berodua   | l 0,5 mg/0,25 mg v 1 ml inhal.razt.za nebulator 20 ml | OK      | - | Spol              |           | 🛛 🗴 2 - skrajn | o previ  |
| 102431            | CYPROS    | TOL-TABLETTEN 200 mcg tbl. 50x                        | Neznano |   | ◎ 0 ◎ 1 ◎ 2       | ◎ 3 ◎ 4   | 🗙 3 - odsve    | tovano   |
| 015512            | ZAVESC    | A 100 mg trdne kaps. 84x                              | Neznano |   | Dojenje           |           | 🕺 4 - kontra   | indikad  |
| 18023             | Aspirin p | protect 300 mg gastrorezist.tbl. 30x                  | OK      |   | 0 0 1 9 2         | O3 O4     | -              | _        |
| 007358            | Apaurin   | 2 mg obl.tbl. 30x                                     | OK      |   | Nosočnost         |           | ( ( )          | V        |
| 354236            | Bepanth   | en 50 mg/g krema 30 g                                 | OK      |   |                   | 0304      |                | <u> </u> |
| 144418            | VITAMIN   | NB6 - STEROP 100 mg/2 ml razt.za inj. ampula 2 ml 3x  | Neznano | - | 000102            | 0304      |                | _        |
| Šifra             |           | Naziv                                                 |         |   | Starost (T)       | Spol (T)  | Dojenje (T)    | Noseč    |
|                   |           | Rifinah 300 mg/150 mg obl.tbl. 56x                    |         |   | -                 | -         | X              |          |
|                   |           | Amoksiklav 500 mg/125 mg film.obl.tbl. 15x            |         |   | -                 | -         | -              |          |
| 068411            |           | Combigan 2 mg/ml + 5 mg/ml kapljice za oko razt. 5 ml |         |   | -                 | -         | X              |          |
| 043885            |           | TREDAPTIVE 1000 mg/20 mg tbl. s prirej.sprošč. 56x    |         |   | -                 | -         | -              |          |
| 058017     058017 |           | Berodual 0,5 mg/0,25 mg v 1 ml inhal.razt.za nebulato | r 20 ml |   | -                 | -         | X              |          |
| 018023            |           | Aspirin protect 300 mg gastrorezist.tbl. 30x          |         |   | -                 | -         | x              | 1        |
| • 007358          |           | Apaurin 2 mg obl.tbl. 30x                             |         |   | -                 | -         | X              |          |
|                   |           | Description for the latence of a                      |         |   | -                 | _         | -              |          |

V zgornjem levem kotu je seznam zdravil, za katera se preverjajo kontraindikacije. Od nastavitev je odvisno, ali se tu prikažejo zdravila, ki jih trenutno predpisujete na eRecept ali tudi stalna terapija. Z gumbom 'Dodaj' je omogočeno dodajanje zdravil na ta seznam, z gumbom 'Briši' pa brisanje izbranega zdravila s seznama. Status pove ali sistem za preverjanje kontraindikacijo to zdravilo pozna (OK), ali pa je zanj neznano in se potemtakem ne preverja. V zgornjem desnem kotu so podatki o pacientu, ki so se poslali pri preverjanju kontraindikacij: upoštevajo se starost, spol in oznaka o nosečnosti in dojenju.

Pri preverjanju je mogoče določiti najmanjšo stopnjo tveganja za katero naj se prikažejo opozorila. Stopnje so 0..4, na desni je legenda teh stopenj in njihova slikovna oznaka. Stopnjo tveganja je mogoče nastaviti za starost, spol, nosečnost in dojenje. Če ni drugaće nastavljeno je privzeta stopnja 0. Privzeto stopnjo je mogoče prednastaviti tudi s parametri, prav tako pa jo je mogoče spremeniti na tem oknu pri vsakem preverjanju kontraindikacij. Pod legendo je skupna oznaka največje stopnje tveganja pri trenutnem seznamu zdravil.

V spodnjem delu okna je seznam zdravil z oznakami kontraindikacij. Glede na starost, spol, dojenje , nosečnost.

Dvoklik (ali klik na +) na posamezni vsrtici prikaže zavihke s seznamom kontraidikacij glede na starost, spol, dojenje, nosečnost:

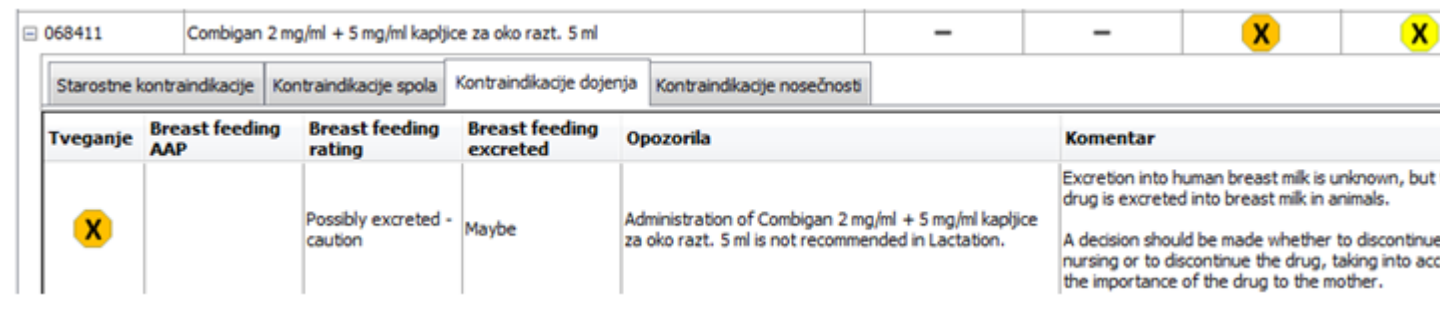

Gumb 'PDF' spodaj desno pa odpre okno s prikazom vseh kontraindikacij v dokumentu, ki ga je mogoče shraniti, pregledovati, tiskati:

| <b>1</b> | G03K3 | Wy.k                            | 0Y.pdf - Ad                                         | dobe Acrobat Read                           | er DC                                           |                                           |                                                                         |                                                                       |                                           |                   |           | •    | x  |
|----------|-------|---------------------------------|-----------------------------------------------------|---------------------------------------------|-------------------------------------------------|-------------------------------------------|-------------------------------------------------------------------------|-----------------------------------------------------------------------|-------------------------------------------|-------------------|-----------|------|----|
| Eile     | Edit  | Vie                             | ew <u>W</u> indo                                    | w <u>H</u> elp                              |                                                 |                                           |                                                                         |                                                                       |                                           |                   |           |      | ×  |
| н        | ome   |                                 | Tools                                               | Document                                    | ₿                                               | ۲                                         | 1                                                                       | / 14                                                                  | 75% +                                     |                   | ×         | Sign | In |
|          |       |                                 |                                                     |                                             | Por                                             | očilo                                     | o kontraino                                                             | likacijah                                                             |                                           |                   |           |      | Â  |
|          |       | Št.                             | Šifra                                               | Naziv                                       |                                                 |                                           | Starost<br>status                                                       | Spol statu                                                            | s Nosečno<br>status                       | st Dojer<br>statu | aje<br>15 |      |    |
|          |       | 1                               | 002240                                              | Rifinah 300 m<br>obl.tbl. 56x               | g/150 mg                                        | g                                         | -                                                                       | -                                                                     | <b>X</b>                                  | <b>X</b>          |           |      |    |
|          |       | 2                               | 069280                                              | Amoksiklav 50<br>film.obl.tbl. 15           | 00 mg/12<br>x                                   | 5 mg                                      | -                                                                       | -                                                                     |                                           |                   |           |      |    |
|          |       | 3                               | 068411                                              | Combigan 2 m<br>mg/ml kapljice<br>ml        | g/ml + 5<br>e za oko r                          | razt. 5                                   | -                                                                       | -                                                                     | ×                                         | ×                 |           |      |    |
|          |       | 4                               | 043885                                              | TREDAPTIVE<br>mg tbl. s prirej              | E 1000 m<br>.sprošč. š                          | g/20<br>56x                               | -                                                                       | -                                                                     |                                           | -                 |           |      |    |
|          |       | 5                               | 058017                                              | Berodual 0,5 n<br>ml inhal razt.z:<br>ml    | ng/0,25 n<br>a nebulat                          | ng v 1<br>or 20                           |                                                                         |                                                                       |                                           | ×                 |           |      |    |
|          |       | 6                               | 018023                                              | Aspirin protect<br>gastrorezist.tbl         | t 300 mg<br>. 30x                               |                                           | -                                                                       |                                                                       | ×                                         | <u>×</u>          |           |      |    |
|          |       | 7                               | 007358<br>354236                                    | Apaurin 2 mg                                | obl.tbl. 3<br>mg/g kre                          | 0x<br>ma 30                               |                                                                         | -                                                                     | <b>X</b>                                  | ×                 |           |      |    |
|          |       | Č.                              | 551250                                              | g                                           |                                                 |                                           | ~                                                                       | •                                                                     |                                           |                   |           |      |    |
|          |       |                                 |                                                     | 4 - 3<br>Kontraindikacije                   | 3 - Odsveto                                     | OVADO                                     | 2 - Skrajno<br>previdno                                                 | 1 - Previdno                                                          | 0 - Informative                           |                   |           |      |    |
| •        |       | Nez<br>055<br>102<br>015<br>144 | nana zdrav<br>6654 LEK/<br>2431<br>6512 ZAV<br>1418 | rila:<br>ADOL 500 mg tbl<br>ESCA 100 mg tro | l. 20x<br>Ine kaps                              | s. 84x                                    |                                                                         |                                                                       |                                           |                   |           |      | 4  |
|          |       | Pa                              | cient                                               | _                                           |                                                 |                                           | _                                                                       | _                                                                     | _                                         | _                 |           |      |    |
|          |       | Dat<br>Spo<br>Nos<br>Doj        | tum rojstva<br>ol<br>sečnost<br>jenje               | 02.07<br>žensl<br>prika<br>prika            | 7.1960 (p<br>ki (prikaz<br>zane kon<br>zane kon | rikaza<br>zane ko<br>utraindi<br>utraindi | ne kontraindil<br>ontraindikacije<br>ikacije stopnje<br>ikacije stopnje | kacije stopnje≥<br>e stopnje≥= Sk<br>e ≥= Previdno<br>e ≥= Skrajno pr | = Odsvetovar<br>rrajno previdn<br>revidno | no)<br>10)        |           |      |    |
|          |       |                                 |                                                     |                                             |                                                 |                                           |                                                                         |                                                                       |                                           |                   |           |      |    |
|          |       |                                 |                                                     |                                             |                                                 |                                           | Stran 1                                                                 |                                                                       |                                           |                   |           |      | -  |

# 9 Pošiljanje eRecepta

#### Pošiljanje v EER za pregled ustreznosti podatkov in podpisovanje paketa

Naslednje korake v postopku dela z eRecepti izvajate na oknu »Pacientova zdravila«, zavihek Paket eRecept'. Okno se odpre s klikom na gumb 'eRec.' v orodni vrstici:

| 🚮   📽 aufit 🚯   🖉 aut T 🖉 cruß 🕙 cruß2 🥮   🌾 🖂 🚳 🦓 🌾 🌾 🗞 rp 🗞 Rp 🕑 Cruß2 | enar |
|--------------------------------------------------------------------------|------|
|--------------------------------------------------------------------------|------|

Na tem mestu so pripravljeni vsi predpisi zdravil, ki jih želite kot eRecepte poslati v EER. Na

to listo so uvrščeni predpisi, narejeni na trenutni ambulantni ali hospitalni obravnavi. Uporabnik lahko preko zavihka Terapija doda tudi novo zdravilo oz. izbere obstoječe ter z izborom akcije »eRecept« doda zdravilo na listo.

Ob prvi komunikaciji z centralnim delom rešitve eRecept (EER) se odpre okno, na katerem uporabnik izbere certifikat za avtentikacijo v varnostni shemi eRecept rešitve (v primeru uporabe certifikata iz PK ali drugega izbranega certifikata, ki se nahaja v osebnih nastavitvah, uporabniku ni potrebno izbirati certifikata). Potreben pa je vpis PINa.

| [erapija   | a Zdr         | avila v I | KZZ Zdravila v eR   | ecept Paket eRecept     | t                     |               |          |        |                |        |                 |             |                     |        |     |
|------------|---------------|-----------|---------------------|-------------------------|-----------------------|---------------|----------|--------|----------------|--------|-----------------|-------------|---------------------|--------|-----|
| 2          | Pošhji        | - 0       | )dstrani iz seznama | 🔥 Interakcije           |                       |               |          |        |                |        |                 |             |                     |        |     |
| Datu       | m             | -         | Z/B Pon. Št. Št.    | Opis                    |                       | Navodilo fa   | rmacevtu | Nujna  | o Nezamenljiv  | Terap. | Frekv.          | Odmerek     | Navodila            |        | K   |
| 30.0       | 5.2013        | 3 13:24   | Z 3                 | ZELDOX 20 mg trde k     | aps. 30x              | 01 Da scat    | orig.    | N      | N              | S      | 1               | 1           | po jedi             |        |     |
| 30.0       | 5.2013        | 3 13:24   | Z 90                | LUMIGAN 0,3 mg/ml k     | apljice za oko razt.  | 01 Da scat    | orig.    | N      | N              | s      | 3               | 1           |                     |        |     |
| 30.0       | 5.2013        | 3 13:24   | Z 3                 | Aspirin protect 300 m   | g gastrorezist.tbl. 3 | 3 01 Da scat. | . orig.  | Ν      | N              | s      | 1               | 1           | zjutraj, s tekočino |        |     |
|            |               |           |                     |                         |                       |               |          |        |                |        |                 |             |                     |        |     |
| ۲/8<br>۲/8 | Tiskaj<br>Por | . št.     | Privolitev          |                         | Navodilo farmace      | vtu Nujno     | Nezame   | nljv 1 | Terap. Frekv.  | Odm    | erek N          | avodila     |                     | Napaka | St. |
| PA         | ET: EE        | ER 1000   | 853 - 29.05.2013 1  | 4:58:51                 |                       |               |          | Van    | nost sistema   | Windo  | ws              |             |                     | E      | x   |
| -          | Z             | 8         | Jentadueto 2,5 m    | ng/850 mg film.obl.tbl. | Da scat. orig.        | N             | N        |        |                |        |                 |             |                     |        |     |
|            | Z             | 9         | Abstral 800 mcg p   | odjezične tbl. 10x      | Da scat. orig.        | N             | N        | 11     | zbira digit    | alnee  | ga po           | trdila      |                     |        |     |
| -          | Z 2X          | 2         | Gabagamma 100       | mg trde kaps. 50x       | Da scat. orig.        | D             | D        | I      | zberite digita | Ino po | trdilo z        | a prijavo   | v sistem eRecepti.  |        |     |
| -          | Z 2X          | 2         | Gabagamma 300       | mg trde kaps. 50x       | Da scat. orig.        | D             | D        | -      |                |        |                 |             |                     |        |     |
|            | Z             | 9         | Helex 1 mg tbl. 3   | Dix                     | Da scat. orig.        | D             | D        |        |                |        |                 |             |                     |        |     |
|            | Z             | 1         | Abstral 100 mcg p   | odjezične tbl. 30x      | Da scat. orig.        | N             | N        |        |                | ZD     | Bled            | - eRec      | ept                 |        |     |
| E-PA       | CET: EE       | ER 1000   | 744 - 27.05.2013 1  | 3:38:10                 |                       |               |          |        |                | Izda   | ijatelj:        | finca       | 11112 20010         |        |     |
| E-PA       | ET: E         | ER 1000   | 740 - 27.05.2013 1  | 2:46:40                 |                       |               |          |        |                | Velj   | a od: 2         | 1.5.2013    | osebi 14.2.2010     |        |     |
| E-PA       | ET: E         | ER 1000   | 727 - 27.05.2013 1  | 1:08:53                 |                       |               |          |        |                | Ce     | <u>telite v</u> | ideti lastr | nosti potrdila, kl  |        |     |
| PAP        | ET: EE        | ER 1000   | 468 - 21.05.2013 1  | 3:39:08                 |                       |               |          |        |                |        |                 |             |                     |        |     |
| E-PA       | ET: EE        | ER 1000   | 459 - 20.05.2013 1  | 2:36:34                 |                       |               |          |        |                |        |                 |             | Vredu               | Dreble |     |
| E-PA       | ET: EE        | ER 1000   | 447 - 20.05.2013 1  | 0:49:13                 |                       |               |          |        |                |        |                 |             | viedu               | FIEKIN |     |
| E-PA       | ET: EE        | ER 1000   | 424 - 17.05.2013 1  | 0:21:49                 |                       |               |          | 9      |                |        |                 |             |                     |        | _   |
| E- DAL     | ET. ER        | ED 1000   | 390 - 16 05 2013 0  | 8-45-17                 |                       |               |          |        |                |        |                 |             |                     |        |     |

Pošiljanje v EER poteka v 2 korakih:

- Preverjanje ustreznosti podatkov paketa
- Pošiljanje podpisanega paketa v EER

S klikom na gumb 'Pošlji' sprožite pošiljanje zdravil kot paket receptov v preverjanje na centralni del rešitve eRecept.

Ta pregleda pravilnost podatkov v sporočilu in vrne rezultat, ki je lahko, da je vse v redu ali pa vsebuje seznam napak in opozoril.

Napake morate popraviti, sicer pošiljanje takega paketa v EER ni mogoče.

Opozorila vam sporočajo druga odstopanja podatkov. V tem primeru podatke preverite in po potrebi popravite, lahko pa jih tudi pošljete nespremenjene.

| Paket:<br>Pacient:                                                   | EER 1000883                                  |                               |          |          |     |       |              |        |             |       |                     |
|----------------------------------------------------------------------|----------------------------------------------|-------------------------------|----------|----------|-----|-------|--------------|--------|-------------|-------|---------------------|
| Pacient:                                                             |                                              | / 30.05                       | .2013 13 | :39      |     | 0     | rganizacija: | 5000   | 5 ZD SRC I  | NFONE | ET Kranj            |
| Pacient:                                                             |                                              |                               |          |          |     |       |              | Cesta  | a talcev 39 |       |                     |
|                                                                      | KORBIČ VIDA, 02593                           | 4968, 02.05.1957              | , 020595 | 7505024, | (Z) |       | 0.00         |        |             |       |                     |
|                                                                      | BUKOVICA PRI VODIO                           | CAH 54, 1215 MED              | VODE, SI | ovenija  |     | Z     | dravik       | 0529   | 8 NOVAK J   | ANEZ, | Nadomestni          |
| Zdravila                                                             |                                              |                               |          |          |     |       |              |        |             |       |                     |
| Opis                                                                 |                                              | Datum                         | Z/B      | Pon. Št. | Št. | Nujno | Nezamenljivo | Terap. | Frekv. Od   | merek | Navodilo            |
| ZELDOX 20 mg t                                                       | trde kaps. 30x                               | 30.05.2013 13:                | :24:4 Z  |          | 3   | N     | N            | S      | 1           | 1     | po jedi             |
| LUMIGAN 0,3 m                                                        | ng/ml kapljice za oko raz                    | t. 30.05.2013 13:             | :24:2 Z  |          | 90  | N     | N            | S      | 3           | 1     |                     |
| Aspirin protect                                                      | 300 mg gastrorezist.tbl.                     | 3 30.05.2013 13:              | :24:5 Z  |          | 3   | N     | N            | S      | 1           | 1     | zjutraj, s tekočino |
|                                                                      |                                              |                               |          |          |     |       |              |        |             |       |                     |
| Napake / opozo                                                       | orila                                        |                               |          |          |     |       |              |        |             |       |                     |
| Napake / opozo<br>i napak / opozo                                    | orila<br>oril                                |                               |          |          |     |       |              |        |             |       |                     |
| Napake / opozo<br>i napak / opozo                                    | orila<br>oril                                |                               |          |          |     |       |              |        |             |       |                     |
| Napake / opozo<br>i napak / opozo<br>i Pacient želi do               | orila<br>oril<br>oločiti lekarno v kateri b  | o dvignil zdravilo            |          |          |     |       |              |        |             |       |                     |
| Napake / opozo<br>i napak / opozo<br>Pacient želi do<br>Lekarna: 105 | orila<br>oril<br>oločiti lekarno v kateri bi | o dvignil zdravilo<br>UBLJANA |          |          |     |       |              |        |             |       |                     |

| R 1000883<br>ORBIČ VIDA, 0259349<br>IKOVICA PRI VODICA<br>kaps. 30x<br>kapljice za oko razt.<br>mg gastrorezist.tbl. 3 | / 30.05.2013<br>968, 02.05.1957, 0209<br>WH 54, 1215 MEDVODE<br>Datum<br>30.05.2013 13:24:4<br>30.05.2013 13:24:2<br>30.05.2013 13:24:5 | 13:39<br>59575050<br>, Slovenij<br>Z/B Pon.<br>Z<br>Z<br>Z<br>Z | 24, (Z)<br>a<br>Št. Št.<br>3<br>90<br>3 | Nujno<br>N<br>N<br>N<br>N  | rganizacija:<br>dravik<br>Nezamenljivo<br>N<br>N<br>N | 5000<br>Cesta<br>05298<br>Terap.<br>S<br>S<br>S | 5 ZD SRC INFON<br>talcev 39<br>8 NOVAK JANEZ<br>Frekv. Odmerek<br>1 1<br>3 1 | IET Kranj<br>, Nadomestni<br>: Navodilo<br>: po jedi |
|----------------------------------------------------------------------------------------------------|----------------------------------------------------------------------------------------------------|-----------------------------------------------------------------|-----------------------------------------|----------------------------|-------------------------------------------------------|-------------------------------------------------|------------------------------------------------------------------------------|------------------------------------------------------|
| ORBIČ VIDA, 0259349<br>IKOVICA PRI VODICA<br>kaps. 30x<br>kapljice za oko razt.<br>mg gastrorezist.tbl. 3              | Datum<br>30.05.2013 13:24:4<br>30.05.2013 13:24:5                                                                                       | Z/B Pon.<br>Z<br>Z<br>Z<br>Z                                    | 24, (Z)<br>a<br>Št. Št.<br>3<br>90<br>3 | Zo<br>Nujno<br>N<br>N<br>N | dravik<br>Nezamenljivo<br>N<br>N<br>N                 | 05298<br>Terap.<br>S<br>S<br>S                  | Frekv. Odmerek                                                               | , Nadomestni<br>( Navodilo<br>L po jedi              |
| kaps. 30x<br>kapljice za oko razt.<br>mg gastrorezist.tbl. 3                                                           | Datum<br>30.05.2013 13:24:4<br>30.05.2013 13:24:2<br>30.05.2013 13:24:5                                                                 | , Slovenij<br>Z/B Pon.<br>Z<br>Z<br>Z                           | a<br>Št. Št.<br>3<br>90<br>3            | Zo<br>Nujno<br>N<br>N<br>N | Nezamenljivo<br>N<br>N<br>N<br>N                      | 05298<br>Terap.<br>S<br>S<br>S                  | Frekv. Odmerek                                                               | , Nadomestni<br>: Navodilo<br>I po jedi              |
| kaps. 30x<br>kapljice za oko razt.<br>mg gastrorezist.tbl. 3                                                           | Datum<br>30.05.2013 13:24:4<br>30.05.2013 13:24:2<br>30.05.2013 13:24:5                                                                 | Z/B Pon.<br>Z<br>Z                                              | Št. Št.<br>3<br>90<br>3                 | Nujno<br>N<br>N<br>N       | Nezamenljivo<br>N<br>N<br>N                           | Terap.<br>S<br>S<br>S                           | Frekv. Odmerek                                                               | Navodilo<br>L po jedi                                |
| kaps. 30x<br>kapljice za oko razt.<br>mg gastrorezist.tbl. 3                                                           | Datum<br>30.05.2013 13:24:4<br>30.05.2013 13:24:2<br>30.05.2013 13:24:5                                                                 | Z/B Pon.<br>Z<br>Z<br>Z                                         | Št. Št.<br>3<br>90<br>3                 | Nujno<br>N<br>N<br>N       | Nezamenljivo<br>N<br>N<br>N                           | Terap.<br>S<br>S<br>S                           | Frekv. Odmerek                                                               | c Navodilo<br>1 po jedi<br>1                         |
| kaps. 30x<br>kapljice za oko razt.<br>mg gastrorezist.tbl. 3                                                           | 30.05.2013 13:24:4<br>30.05.2013 13:24:2<br>30.05.2013 13:24:5                                                                          | Z<br>Z<br>Z                                                     | 3<br>90<br>3                            | N<br>N<br>N                | N<br>N<br>N                                           | s<br>s<br>s                                     | 1 1                                                                          | l po jedi                                            |
| kapljice za oko razt.<br>mg gastrorezist.tbl. 3                                                                        | 30.05.2013 13:24:2<br>30.05.2013 13:24:5                                                                                                | z<br>z                                                          | 90<br>3                                 | N<br>N                     | N<br>N                                                | s<br>s                                          | 3 1                                                                          | 1                                                    |
| mg gastrorezist.tbl. 3                                                                                                 | 3 30.05.2013 13:24:5                                                                                                    | Z                                                               | 3                                       | N                          | N                                                     | S                                               |                                                                              |                                                      |
|                                                                                                    |                                                                                                    |                                                                 |                                         |                            |                                                       |                                                 |                                                                              | zjutraj, s tekočino                                  |
| 17                                                                                                    |                                                                                                    |                                                                 |                                         |                            |                                                       |                                                 |                                                                              |                                                      |
|                                                                                                    |                                                                                                    |                                                                 |                                         |                            |                                                       |                                                 |                                                                              |                                                      |
|                                                                                                    |                                                                                                    |                                                                 |                                         |                            |                                                       |                                                 |                                                                              |                                                      |
| ti lekarno v kateri bo                                                                                                 | dvignil zdravilo                                                                                                    |                                                                 |                                         |                            |                                                       |                                                 |                                                                              |                                                      |
| ti lekarno v kateri bo                                                                                                 | dvignil zdravilo<br>BLJANA                                                                                                    |                                                                 |                                         |                            |                                                       |                                                 |                                                                              |                                                      |
|                                                                                                    | 1                                                                                                    | <b>1</b>                                                        | J -                                     | <b>1</b>                   | J :                                                   | )                                               | <b>)</b>                                                                     | ۱ <u>ــــــــــــــــــــــــــــــــــــ</u>        |

To okno se odpre le v primeru, da so opozorila ali napake ali če imate vklopljeni parameter za njegov prikaz.

Struktura zgornjega pogovornega okna je sledeča:

V zgornjem delu so podatki o pošiljatelju. Sledi seznam poslanih zdravil za eRecept v tem paketu.Pod njim so rezultati kontrole vsebine, ki se izvede ob prvem pošiljanju paketa. Tukaj se nahajajo tudi opozorila, ki so vezana na rizične skupine.

Na oknu je omogočena tudi izbira lekarne, v kateri lahko pacient dvigne ta paket. Običajno lekarne ne boste vnašali. Če pa bo zdravnik, v sodelovanju s pacientom tu določil lekarno, bo pacient lahko predpisana zdravila dvignil le v tej lekarni!

V kolikor so podatki ustrezni, in ni zaznanih napak, je na vrsti podpisovanje paketa in končno pošiljanje v EER.

Izberete gumb »OK/Pošlji« Sistem vam prikaže podatke, ki jih boste podpisali. Ponovno lahko pregledate, ali so pripravljeni podatki ustrezni, in če se s prikazanim strinjate, izberete gumb »Podpiši«. Če še ne želite poslati eRecepta izberite gumb »Prekliči«

| igitalni podpis                                                                                                    |                                                                                 |                                                                                                    |                                                                 |                     |                                                                   |                   |
|----------------------------------------------------------------------------------------------------|---------------------------------------------------------------------------------|----------------------------------------------------------------------------------------------------|-----------------------------------------------------------------|---------------------|-------------------------------------------------------------------|-------------------|
| ZD SRC INFONET<br>Cesta talcev 39<br>4000<br>Slovenija                                                                      | Kranj [04820]                                                                   |                                                                                                    | TEST BLED [8                                                    | 7654]               |                                                                   |                   |
| Datum: 19.11.2013                                                                                                    |                                                                                 |                                                                                                    |                                                                 |                     |                                                                   |                   |
| SF7NAM DI                                                                                                    | PEDDISANIH                                                                      | ZDRAVIL NA I                                                                                                    | TERTRON                                                         | SKE                 | M RECEP                                                           | TI                |
| SEZIVANI I I                                                                                                    |                                                                                 |                                                                                                    |                                                                 | SILL                | MRECEI                                                            | 10                |
| 038863089 LADO<br>ŽABNICA 63<br>1357 1357 NOTRA<br>Slovenija                                                                | MODIC<br>NJE GORICE                                                             |                                                                                                    | Datum rojstva:<br>Spol: M<br>Rizične skupine:                   | 10.09.19<br>Športni | 980<br>ik                                                         |                   |
|                                                                                                    |                                                                                 |                                                                                                    |                                                                 | PAK                 | Normalno                                                          | Zeleni recept     |
| <sup>1</sup> Marevan                                                                                                    | 3 mg tbl. 100x                                                                  | [031747]                                                                                                    |                                                                 | 2                   | Zamenljivo                                                        | Neobnovljiv       |
| Naziv poti uporabe:<br>V roke zdravniku:<br>Tip predpisa:<br>Plačnik:<br>Ponovitve:<br>Navodilo farmacevtu<br>Tip terapije: | PER OS<br>NE<br>Lastniško ime<br>0<br>r: Da scat. orig.<br>Kronična             | Navodilo pacientu:<br>Razlog obravnave:<br>Interakcije preverje<br>Način doplačila:<br>Farmacevtska oblik<br>Prekoračitev odmet  | Bolezen - preven<br>ne: NE<br>Zavarovana oseb<br>ta:<br>rka: NE | tiva<br>Na          |                                                                   |                   |
|                                                                                                    | 11.00 500                                                                       |                                                                                                    |                                                                 | PAK                 | Normalno                                                          | Beli recept       |
| <sup>2</sup> Helex I n                                                                                                    | ng tbl. 30x [08                                                                 | 0640]                                                                                                    |                                                                 | 2                   | Zamenljivo                                                        | Neobnovljiv       |
| Frekvenca:<br>Naziv poti uporabe:<br>V roke zdravniku:<br>Tip predpisa:<br>Plačnik:<br>Ponovitve:<br>Navodilo farmacevtu    | 1 x na dan<br>PER OS<br>NE<br>Lastniško ime<br>Oseba<br>0<br>r: Da scat. orig.  | Odmerek: 1<br>Navodilo pacientu:<br>Razlog obravnave: B<br>Interakcije preverjene: N<br>Način doplačila:<br>Farmacevtska oblika: | tableta<br>olezen - preventiva<br>IE                            |                     |                                                                   |                   |
| Digitalno potrdilo za podpis:<br>Izdajatelj: CN=finca,<br>Nosilec: E=mitja.sku                                              | OU=SEB, O=Hermes Softlat<br>zver@infonet.si, CN=ZD Bled                         | o d.d., L=Ljubljana, S=Slovenia, C<br>I - eRecept, O=SRC Infonet, L=K                                                            | ≃SI, E=tomaz.jarec@herm<br>ranj, S=SIlovenija, C=SI             | es.si               |                                                                   |                   |
|                                                                                                    |                                                                                 |                                                                                                    |                                                                 |                     | Pre                                                               | ekliči Pol        |
| ۲                                                                                                    | REPUBLIKA SLOVENIJA<br>MINISTRSTVO ZA ZDRAV<br>Štefanova ulica 5, 1000 Ljubljan |                                                                                                    | dravje                                                          | *                   | Naložba v vašo priho<br>оприсво орготичната биго<br>опригосатичка | dnost<br>sratnija |

Aplikacija od vas zahteva, da vnesete 6 mestni PIN na svojem čitalcu. Po uspešno vneseni kodi se pripravljeni paket preseli v spodnji del zavihka »Paket eRecept«.

Predpisovalcu se pojavi pogovorno okno z vprašanjem, ali želite natisniti seznam zdravil, ki smo ga poslali v eRecept.

V kolikor izberete »Da«, se seznam stiska na pred nastavljenem tiskalniku.

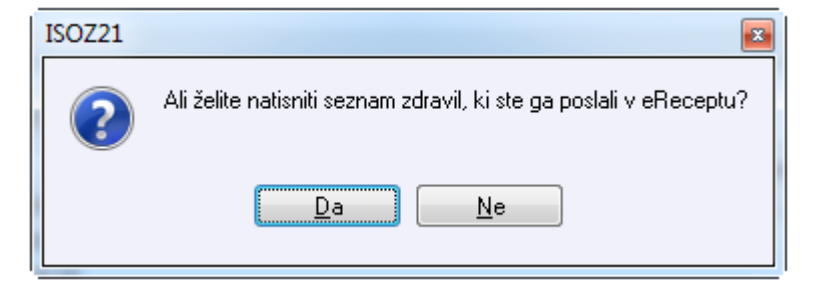

### 10 Tiskanje eRecepta na papirni obrazec

#### Tiskanje recepta na papirni obrazec (s številko recepta iz EER)

Od uvedbe eRecept je omogočeno tiskanje na papir le za tiste predpise, ki nimajo oznake eRecept (papirnate recepte) in za nujne recepte (oznaka 'Nujno' na predpisu)

#### Tiskanje receptov, ki nimajo oznake eRecept

V ukazni vrstici so gumbi, ki omogočajo tiskanje papirnatih obrazcev:

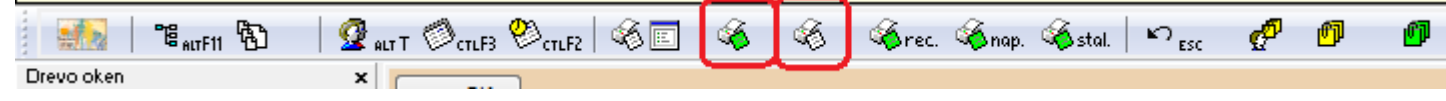

| Beli recept        | 8.8.8.0 B.8.8.0                                                                                |                        |
|--------------------|------------------------------------------------------------------------------------------------|------------------------|
| Vnesi podatke:     |                                                                                                | Omejitve predpisovanja |
| Zdravnik:          | 87654 BLED TEST                                                                                |                        |
| Razlog obravnave:  | 1 🚽 Bolezen (preventiva)                                                                       |                        |
| Plačnik:           | <b>_</b>                                                                                       |                        |
| Izbira paketa:     |                                                                                                |                        |
| Izbira zdravil::   | ✓ Combigan 2 mg/ml + 5 mg/ml kapljice za oko razt. 5 ml #23: ✓ LEKADOL 500 mg tbl. 20x #239500 |                        |
| 🧊 <u>I</u> iskaj 👰 | <u>Pregled</u> <u>S</u> hrani × Zapri                                                          | Na Na                  |

#### Tiskanje z zavihka Paket eRecept

Tudi na zavihek »Paket eRecept« smo dodali gumbe za tiskanje belih oz. zelenih receptov.

Izberite paket pravkar poslanih receptov v spodnjem delu okna in kliknite gumb »Obrazec zeleni recept« oz. »Obrazec beli recept«. Tiskate lahko le recepte, ki imajo oznako Nujno=Da.

| 🖃 Pošlji                                         | - Od                                 | strani iz sezna                                                                          | ama                                             | 🛕 Interakcije                                                                                        |                                                                                                 |                                  |                             |                        |                          |                       |        |                   |                      |          |
|--------------------------------------------------|--------------------------------------|------------------------------------------------------------------------------------------|-------------------------------------------------|----------------------------------------------------------------------------------------------------|-------------------------------------------------------------------------------------------------|----------------------------------|-----------------------------|------------------------|--------------------------|-----------------------|--------|-------------------|----------------------|----------|
| Datum                                            |                                      | Z/B Pon. Št.                                                                             | Št.                                             | Opis                                                                                                 | N                                                                                               | avodilo far                      | rmacevtu I                  | Vujno                  | Nezamer                  | ljiv Tera             | p. Fr  | ekv.              | Odmerek              | Navodila |
| 01.06.2013 0                                     | 9:10                                 | Z                                                                                        | 90                                              | GENOTROPIN 12 mg/                                                                                    | ml prašek za razt.za O                                                                          | 1 Da scat.                       | orig.                       | N                      | N                        | s                     |        | 1                 | 1                    |          |
| 03.06.2013 0                                     | 9:42                                 | Z                                                                                        | 90                                              | LUMIGAN 0,3 mg/ml k                                                                                  | apljice za oko razt. : 0                                                                        | 1 Da scat.                       | orig.                       | N                      | N                        | s                     |        | 3                 | 1                    |          |
|                                                  |                                      |                                                                                          |                                                 |                                                                                                    |                                                                                                 |                                  |                             |                        |                          |                       |        |                   |                      |          |
| riskaj sez                                       | :nam                                 | Obraze                                                                                   | c ze                                            | leni recept 🛛 🐼 Ol                                                                                   | brazec beli recept                                                                              | A Prival                         | itev                        |                        |                          |                       |        |                   |                      |          |
| Tiskaj sez<br>Z/B Pon.                           | mam<br>Št.                           | Obraze                                                                                   | ec ze                                           | leni recept 🛛 🛞 Ol                                                                                   | brazec beli recept<br>Navodilo farmacevti                                                       | A Privol                         | itev<br>Nezamen             | ljiv To                | erap. Fr                 | kv. Od                | Imerel | k Na              | vodila               |          |
| Z/B Pon.<br>PAKET: EER                           | mam<br>Št.<br>100092                 | Opis<br>26 - 01.06.20                                                                    | c ze                                            | leni recept 🛛 🐼 Ol<br>9:10:02                                                                        | brazec beli recept<br>Navodilo farmacevtr                                                       | A Privol                         | itev<br>Nezamen             | ljiv To                | erap. Fro                | kv. Od                | Imerel | k Na              | vodila               |          |
| Z/B Pon.<br>PAKET: EER<br>Z                      | rnam<br>Št.<br>100092<br>3           | Opraze<br>Opis<br>26 - 01.06.201<br>ZELDOX 20 m                                          | ic ze<br>13 0<br>g tro                          | leni recept 🔗 Ol<br>9:10:02<br>le kaps. 30x                                                          | brazec beli recept<br>Navodilo farmacevto<br>Da scat. orig.                                     | Privol<br>U Nujno<br>N           | itev<br>Nezamen<br>N        | ljiv Tr                | erap. Fro                | kv. Oo                | Imerel | k Na              | vodila<br>jedi       |          |
| Z/B Pon.<br>PAKET: EER<br>Z<br>B                 | mam<br>Št.<br>100092<br>3            | Opis<br>2ELDOX 20 m<br>OSPEN kaplijic                                                    | ic ze<br>13 0<br>g tro                          | leni recept 6 01<br>9:10:02<br>fe kaps. 30x<br>ml (150.000i.e./1ml)                                  | brazec beli recept<br>Navodilo farmacevto<br>Da scat. orig.<br>Da scat. orig.                   | Privol<br>J Nujno<br>N<br>N      | Nezamen<br>N                | ljiv To<br>S           | erap. Fro                | kv. Oo                | Imerel | k Na<br>po<br>sfs | vodila<br>jedi       |          |
| Z/B Pon.<br>PAKET: EER<br>Z<br>B<br>Z            | rnam<br>Št.<br>100092<br>3 4<br>9    | Opis<br>6 - 01.06.20<br>ZELDOX 20 m<br>OSPEN kapljic<br>Abstral 800 m                    | ec ze<br>13 0<br>g tro<br>e 25<br>hog p         | ieni recept & Ol<br>9:10:02<br>je kaps. 30x<br>ml (150.000i.e./1ml)<br>odjezične tbl. 10x            | Drazec beli recept<br>Navodilo farmacevtr<br>Da scat. orig.<br>Da scat. orig.<br>Da scat. orig. | Prival Nujno N N N N N           | Nezamen<br>N<br>N<br>N<br>N | ljiv To<br>S<br>A<br>S | erap. Fro                | kv. Oo<br>1<br>1<br>1 | Imerel | k Na<br>po<br>sfs | vodila<br>jedi       |          |
| Z/B Pon.<br>PAKET: EER:<br>B<br>Z<br>PAKET: EER: | rnam<br>Št.<br>100092<br>3<br>4<br>9 | Opis<br>26 - 01.06.201<br>2ELDOX 20 m<br>OSPEN kapljic<br>Abstral 800 m<br>9 - 31.05.201 | ec ze<br>13 0<br>g tro<br>e 25<br>hcg p<br>13 1 | leni recept & O<br>9:10:02<br>1e kaps. 30x<br>iml (150.000i.e./1ml)<br>odjezične tbl. 10x<br>3:26:10 | Da scat. orig.<br>Da scat. orig.<br>Da scat. orig.<br>Da scat. orig.<br>Da scat. orig.          | Privol<br>U Nujno<br>N<br>N<br>N | Nezamen<br>N<br>N<br>N<br>N | ljiv To<br>S<br>A<br>S | erap. Fro<br>1<br>1<br>1 | kv. Oo<br>1<br>1<br>1 | Imerel | k Na<br>po<br>sfs | vodila<br>jedi<br>df |          |

Tisti recepti, ki so z oznako NUJNO, so obarvani rdeče (gumb za tiskanje je omogočen samo takrat, ko je na receptu, ki ima oznako NUJNO)

| Datum                                                                                                    | Z/B Pan. Št. Št. Dolgi opis                                                                                                    |                                                                                           | Navodilo fam                            | macevtu Nujr  | ino Nezamenij | jiv Terap. F | kv. Odmerek Navodila          |        | Kreiral    |                                   |
|----------------------------------------------------------------------------------------------------|----------------------------------------------------------------------------------------------------|-------------------------------------------------------------------------------------------|-----------------------------------------|---------------|---------------|--------------|-------------------------------|--------|------------|-----------------------------------|
| •                                                                                                    |                                                                                                    |                                                                                           |                                         |               |               |              |                               |        |            |                                   |
|                                                                                                    |                                                                                                    |                                                                                           |                                         |               |               |              |                               |        |            |                                   |
|                                                                                                    |                                                                                                    |                                                                                           |                                         |               |               |              |                               |        |            |                                   |
|                                                                                                    |                                                                                                    |                                                                                           |                                         |               |               |              |                               |        |            |                                   |
|                                                                                                    |                                                                                                    |                                                                                           |                                         |               |               |              |                               |        |            |                                   |
|                                                                                                    |                                                                                                    |                                                                                           |                                         |               |               |              |                               |        |            |                                   |
|                                                                                                    |                                                                                                    |                                                                                           |                                         |               |               |              |                               |        |            |                                   |
|                                                                                                    |                                                                                                    |                                                                                           |                                         |               |               |              |                               |        |            |                                   |
|                                                                                                    |                                                                                                    |                                                                                           | 6                                       |               |               |              |                               |        |            |                                   |
| Tiskaj seznam                                                                                                 | Cobrazec zeleni recept                                                                                                    | Corazec bel recep                                                                         | Privoliterv                             |               |               |              |                               |        |            |                                   |
| Tiskaj seznam<br>Z/B Pon. Š                                                                                   | Corazec zeleni recept                                                                                                    | Corazec beli recep                                                                        | Privalitev<br>tu Nujno Ne               | ezamenljiv Te | erap. Frekv.  | Odmerek      | avodla                        | Napaka | St. Napake | Kreiral                           |
| Tiskaj seznan<br>Z/B Pon. Š<br>PAKET: EER 10                                                                  | Corazec zeleni recept                                                                                                    | Corazec bei recep                                                                         | Privolitev<br>tu Nujno Ne               | ezamenljiv Te | erap. Frekv.  | Odmerek      | avodila                       | Napaka | St. Napake | Kreiral                           |
| Tiskaj seznan<br>Z/B Pon. Š<br>PAKET: EER 10<br>B 3                                                           | Cobrazec zeleni recept<br>Copis<br>01077 - 05. 11. 2014 14:29:24<br>ZALASTA 20 mg peroral.disper                                                                                                    | Obrazec beli recep     Navodlo farmacevt      z.tbl. 28x Da scat. orig.                   | Privalitev<br>tu Nujno Ne<br>D N        | ezamenljiv Te | erap. Prekv.  | Odmerek<br>1 | avodla<br>vefw3fw3f           | Napaka | St. Napake | Kreiral<br>BLED TEST              |
| Z/B Pon. Š<br>PAKET: EER 10<br>B 3<br>PAKET: EER 10                                                           | Cobrazec zeleni recept Copis 01077 - 05.11.2014 14:29:24 ZALASTA 20 mg peroral depend 00900 - 30.10.2014 09:43:25                                                                                                    | Obrazec beli recep     Navodio farmacevt      z.tbl. 28x Da scat. orig.                   | Privalitev<br>tu Nujno Ne<br>D N        | ezamenijiv Te | ierap. Prekv. | Odmerek<br>1 | avodla<br>vef#3fw3f           | Napaka | St. Napake | Kreiral<br>BLED TEST              |
| Tiskaj seznan<br>Z/B Pon. Š<br>PAKET: EER 10<br>B 3<br>PAKET: EER 10<br>Z 3                                   | C Obrazec zeleni recept<br>01077 - 05.11.2014 14:29:24<br>ZALASTA 20 mg percent disper<br>0290 - 30. 10.2014 09:43:25<br>ZELDOX 20 mg trde kaps. 30x                                                                          | Asvodio farmacevi<br>Navodio farmacevi<br>z. th. 28x Da scat. orig.<br>Da scat. orig.     | Privolitev<br>tu Nujno Ne<br>D N        | ezamenijiv Te | ierap. Prekv. | Odmerek      | avodla<br>vefm3fw3f<br>o jedi | Napaka | St. Napake | Kreiral<br>BLED TEST<br>BLED TEST |
| Z/B Pon. Š<br>PAKET: EER 10<br>B 3<br>PAKET: EER 10<br>Z 3<br>PAKET: EER 10                                   | C Obrazec zeleni recept C Ops D1077 - 05.11.2014 14:29:24 ZALASTA 20 mg peroral.deper 00900 - 30.10.2014 09:43:25 ZELDOX 20 mg trde kaps. 30x 00966 - 28.10.2014 10:55:16                                                     | Cobrazec bel receptor<br>Navodio farmacevi<br>z. th. 28x Da scat. orig.<br>Da scat. orig. | Privolitev<br>tu Nujno Ne<br>D N<br>D D | ezamenijiv Te | erap. Frekv.  | Odmerek<br>1 | avodla<br>vefw3fw3f<br>o jedi | Napaka | St. Napake | Riferal<br>BLED TEST<br>BLED TEST |
| Tiskaj seznam<br>Z/B Pon. Š<br>PAKET: EER 10<br>B 3<br>PAKET: EER 10<br>Z 3<br>PAKET: EER 10<br>PAKET: EER 10 | C Obrazec zeleni recept<br>Opis<br>0077 - 05. 11.2014 14:29:24<br>ZALASTA 20 mg peroral deper<br>00980 - 30. 10.2014 09:43:25<br>ZELDOX 20 mg trobe kape. 30x<br>00966 - 28. 10.2014 10:55:16<br>00966 - 28. 10.2014 10:54:24 | C Obrazec bei recepy<br>Nevodio farmacevi<br>z.tbl. 28x Da scat. org.<br>Da scat. org.    | Privolitev<br>tu Nujno Ne<br>D N        | ezamentjiv Te | ierap. Prekv. | Odmerek<br>1 | avodla<br>vefw3fw3f<br>o jedi | Napaka | St. Napake | Kreiral<br>BLED TEST<br>BLED TEST |

Na izpisu je edina sprememba, da se za zelene in bele recepte, ki smo jih poslali v EER na obrazec izpiše še identifikacijska številka tega recepta v EER.

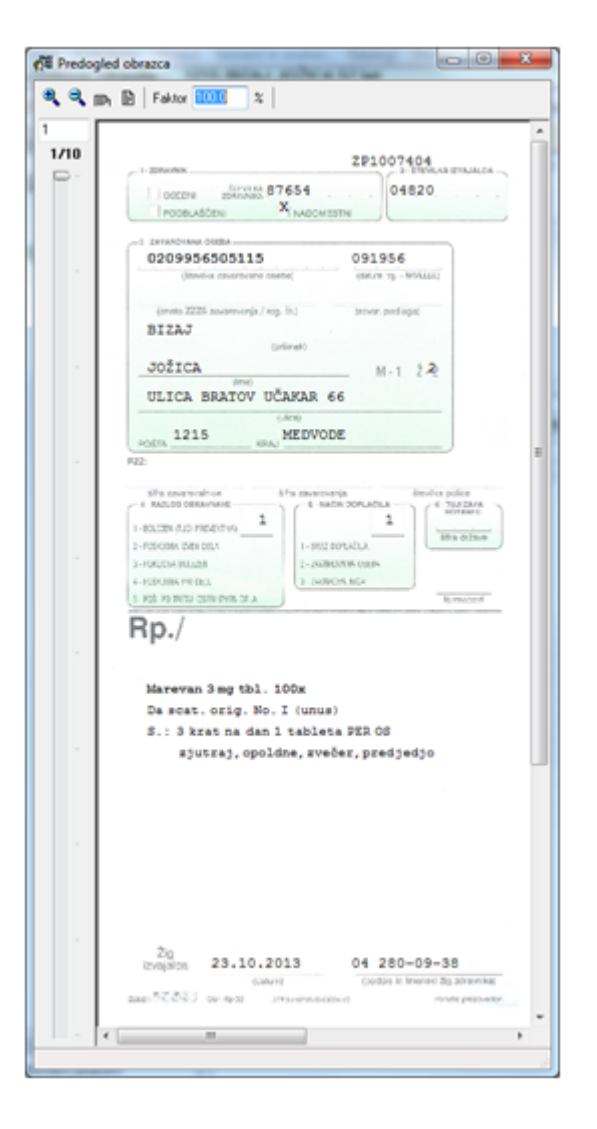

# 11 Tiskanje seznama predpisanih zdravil

Za paket zdravil, ki ste ga poslali v EER, izpišete tudi seznam zdravil s črtno kodo:

| POSIJI                                                             | - 0                                           | dstra                                             | ni iz sezna                                                                                    | ama                                                            | A Interakcije                                                                                 |                                                                                                    |                               |                                    |                            |         |                        |                                    |              |     |
|--------------------------------------------------------------------|-----------------------------------------------|---------------------------------------------------|------------------------------------------------------------------------------------------------|----------------------------------------------------------------|-----------------------------------------------------------------------------------------------|----------------------------------------------------------------------------------------------------|-------------------------------|------------------------------------|----------------------------|---------|------------------------|------------------------------------|--------------|-----|
| Datum                                                              |                                               | Z/B                                               | Pon. Št.                                                                                       | Št.                                                            | Opis                                                                                          |                                                                                                    | Navodilo fa                   | macevtu Nujr                       | no Neza                    | menljiv | Terap. Fre             | kv. Odm                            | rek Navodila |     |
| 01.06.2013                                                         | 09:10                                         | z                                                 |                                                                                                | 90                                                             | GENOTROPIN 12 r                                                                               | mg/ml prašek za razt.za                                                                                              | 01 Da scat.                   | orig. N                            | N                          |         | s                      | 1 1                                |              |     |
| 03.06.2013                                                         | 09:42                                         | z                                                 |                                                                                                | 90                                                             | LUMIGAN 0,3 mg/i                                                                              | mi kapljice za oko razt.                                                                                             | 01 Da scat.                   | orig. N                            | Ν                          |         | S                      | 3 1                                |              |     |
| _                                                                  |                                               |                                                   |                                                                                                |                                                                |                                                                                               |                                                                                                    |                               |                                    |                            |         |                        |                                    |              |     |
| 🕞                                                                  | eznam                                         | )]]                                               | 👌 Obraze                                                                                       | ec zel                                                         | eni recept 📿                                                                                  | S Obrazec beli recept                                                                                                | A Privo                       | itev                               |                            |         |                        |                                    |              |     |
| Tiskaj s<br>Z/B Por                                                | eznam                                         | ) d                                               | obraze                                                                                         | ec zel                                                         | eni recept 🤇 🎸                                                                                | § Obrazec beli recept<br>Navodilo farmace                                                                            | Ku Nujno                      | itev<br>Nezamenljiv                | Terap.                     | Frekv.  | Odmerek                | Navodik                            |              | Nap |
| Z/B Por<br>PAKET: EE                                               | eznam<br>h. Št.<br>ER1000                     | ) (d<br>Opt                                       | Cobraze<br>s<br>01.06.202                                                                      | ec zel                                                         | eni recept 🖉                                                                                  | § Obrazec beli recept<br>Navodilo farmace                                                                            | A Privo                       | itev<br>Nezamenljiv                | Terap.                     | Frekv.  | Odmerek                | Navodik                            | 1            | Nap |
| Z/B Por<br>PAKET: EE<br>Z                                          | eznam<br>h. Št.<br>R1000<br>3                 | Opł<br>Opł<br>226 -<br>ZEU                        | © Obraze<br>s<br>01.06.20:<br>DOX 20 m                                                         | ec zel<br>13 09<br>g trd                                       | enirecept 📿                                                                                   | S Obrazec beli recept<br>Navodilo farmace<br>Da scat. orig.                                                          | vtu Nujno                     | itev<br>Nezamenljiv<br>N           | Terap.<br>S                | Frekv.  | Odmerek                | Navodik<br>po jedi                 | 9            | Nap |
| Z/B Por<br>PAKET: EE<br>Z<br>B                                     | eznam<br>h. Št.<br>R1000<br>3<br>4            | Opt<br>226 -<br>ZELI<br>OSF                       | Obraze<br>s<br>01.06.20:<br>DOX 20 m<br>YEN kapljic                                            | ec zel<br>13 09<br>g trd                                       | enirecept 2002<br>e kaps. 30x<br>ml (150.000i.e./1m                                           | Obrazec beli recept<br>Navodilo farmace<br>Da scat. orig.<br>nl) Da scat. orig.                                      | Ku Nujno                      | itev<br>Nezamenljiv<br>N           | Terap.<br>S<br>A           | Frekv.  | Odmerek<br>1<br>1      | Navodik<br>po jedi<br>sfsdf        | 1            | Nap |
| Z/B Por<br>PAKET: EE<br>Z<br>B<br>Z                                | eznam<br>. Št.<br>R1000<br>3<br>4<br>9        | Opt<br>226 -<br>ZEL<br>OSF<br>Abs                 | Obraze<br>s<br>01.06.20<br>DOX 20 m<br>PEN kapljic<br>tral 800 m                               | ec zel<br>13 09<br>g trd<br>ce 250<br>hog po                   | enirecept<br>2:10:02<br>e kaps. 30x<br>ml (150.000i.e./1m<br>odjezične tbl. 10x               | S Obrazec beli recept<br>Navodilo farmace<br>Da scat. orig.<br>nl) Da scat. orig.<br>Da scat. orig.                  | /tu Nujno<br>N<br>N<br>N<br>N | itev<br>Nezamenljiv<br>N<br>N<br>N | Terap.<br>S<br>A<br>S      | Frekv.  | Odmerek<br>1<br>1      | Navodik<br>po jedi<br>sfsdf        | 1            | Nap |
| Z/B Por<br>PAKET: EE<br>Z<br>B<br>Z<br>PAKET: EE                   | eznam<br>h. Št.<br>3<br>4<br>9<br>5R1000      | Opt<br>926 -<br>ZEU<br>OSF<br>Abs                 | © Obraze<br>s<br>01.06.20<br>DOX 20 m<br>PEN kapljic<br>tral 800 m<br>31.05.20                 | 13 09<br>g trd<br>ce 250<br>ncg po<br>13 13                    | enirecept<br>2:10:02<br>e kaps. 30x<br>ml (150.000i.e./1m<br>odjezične tbl. 10x<br>8:26:10    | S Obrazec beli recept<br>Navodio farmace<br>Da scat. orig.<br>nl) Da scat. orig.<br>Da scat. orig.<br>Da scat. orig. | Vtu Nujno<br>N<br>N<br>N<br>N | itev<br>Nezamenljiv<br>N<br>N<br>N | Terap.<br>S<br>A<br>S      | Frekv.  | Odmerek<br>1<br>1<br>1 | Navodik<br>po jedi<br>sfsdf        |              | Nap |
| Z/B Por<br>PAKET: EE<br>Z<br>B<br>Z<br>PAKET: EE<br>PAKET: EE<br>Z | eznam<br>h. Št.<br>3<br>4<br>9<br>R10009<br>1 | Opt<br>226 -<br>ZEU<br>OSF<br>Abs<br>919 -<br>Keb | © Obraze<br>s<br>01.06.20:<br>DOX 20 m<br>PEN kapljic<br>tral 800 m<br>31.05.20:<br>onal 100 n | ec zel<br>13 09<br>g trd<br>ice 25<br>icg po<br>13 13<br>ng sv | eni recept<br>e taps. 30x<br>ml (150.000i.e./1m<br>odjezične tbl. 10x<br>s:26:10<br>rečka 12x | S Obrazec beli recept<br>Navodio farmace<br>Da scat. orig.<br>nl) Da scat. orig.<br>Da scat. orig.                   | Vtu Nujno<br>N<br>N<br>N<br>N | Nezamenljiv<br>N<br>N<br>N<br>N    | Terap.<br>S<br>A<br>S<br>A | Frekv.  | Odmerek<br>1<br>1<br>1 | Navodik<br>po jedi<br>sfsdf<br>few | 1            | Nap |

Akcija 'Tiskaj seznam' pripravi izpis seznama zdravil s črtno kodo - tega izpišete na tiskalnik na navaden A4 papir in ga daste pacientu.

| Zdravnik predpiso<br>Datum predpisa: 1<br>SEZNAM PREDPISA | DValec: BLED TEST 04-280-09-01 (nedefini)<br>10.11.2013<br>NIH ZDRAVII NA ELEKTRONSKEM RECEPT)(                                                                                                    | can)                               |
|-----------------------------------------------------------|----------------------------------------------------------------------------------------------------|------------------------------------|
| SEZNAM PREDPISA                                           | NIH ZDRAVII. NA RIEKTRONSKEM RECERTI(                                                                                                    |                                    |
| SEZNAM PREDPISA                                           | NIH ZOBAVII, NA ELEKTRONSKEM RECEPTI(                                                                                                    |                                    |
|                                                           | ALL DORATE AR DEBRIKONSKEP RECEITO                                                                                                    |                                    |
| Za uporabnika zdr                                         | avil: concesso, LADO MODIC, ŽABNICA 63 13                                                                                                    | 357 NOTRANJE GORICE                |
| Slovenija, MOŠKI                                          | (Športnik)                                                                                                    |                                    |
|                                                           |                                                                                                    |                                    |
| Št. recepta                                               | Kratko poimenovanje zdravila[šifra]/uči                                                                                                    | nkovine/mag. pripravk              |
| Tipr. Tipt.                                               | Število osnovnih enot                                                                                                    | Repetatur                          |
| Opombe                                                    | Navodilo farmacevtu                                                                                                    |                                    |
|                                                           | Predpis                                                                                                    |                                    |
|                                                           | Razlog obravnave Način (                                                                                                    | doplačila/Plačnik                  |
| Z A                                                       | Aspirin protect 100 mg gastrorezist.tbi.<br>1 origin.pak(škatla, tuba, stekl.)<br>Da scat. orig. Opozorilo: Alergija na cv<br>prah<br>2 krat na dan 1 gastrorezistentna table<br>Pelegen (neversion)                                                              | vetni<br>eta PER OS zjutraj        |
|                                                           | bolezen (prevenciva) ZAVAROV                                                                                                    | ANA OSEBA (SAMOPLACN               |
| ZP1007645                                                 | Helex 0,5 mg tbl. 30x (057517)                                                                                                    |                                    |
| z s                                                       | 6 origin.pak(škatla, tuba, stekl.)                                                                                                    |                                    |
|                                                           | De east orig Operanile, Hipertenzije                                                                                                    |                                    |
|                                                           | Da Scat. Orig. Opozoriio. hipertenzija                                                                                                    |                                    |
|                                                           | 2 krat na dan 1 tableta PER OS zjutra                                                                                                    | in zvečer                          |
|                                                           | 2 krat na dan 1 tableta PER OS zjutra<br>Bolezen (preventiva) ZAVAROV                                                                                                    | in zvečer<br>VANA OSEBA (SAMOPLAČN |
| ZP1007646                                                 | Da Scat. 0119. 000201110. hipertenzija         2 krat na dan 1 tableta PER OS zjutra         Bolezen (preventiva)         ZAVAROV         Haldol 2 mg tbl. 25x (036153)                                                                                           | in zvečer<br>/ANA OSEBA (SAMOPLAČN |
| ZP1007646<br>B A                                          | Ba Scat. 0119. 050201110. hipertenzija         2 krat na dan 1 tableta PER OS zjutra         Bolezen (preventiva)         ZAVAROV         Haldol 2 mg tbl. 25x (036153)         1 origin.pak(škatla, tuba, stekl.)                                                | in zvečer<br>VANA OSEBA (SAMOPLAČN |
| ZP1007646<br>B A                                          | Da scat. 011g. 0p0201110. hipertenzija         2 krat na dan 1 tableta PER OS zjutra         Bolezen (preventiva)       ZAVAROV         Haldol 2 mg tbl. 25x (036153)         1 origin.pak(škatla, tuba, stekl.)         Da scat. orig. Opozorilo: Hiperlipidemij | in zvečer<br>VANA OSEBA (SAMOPLAČN |

### 12 Razveljavitev eRecepta

Če ste recept že poslali v EER in naknadno ugotovite, da predpis ni v redu, ga lahko razveljavite.

Na oknu 'Zdravila v eRecept' je seznam vseh predpisanih eReceptov. Dokler pacient zdravila še ni prevzel v lekarni (je še v stanju 'Predpisan'), ga lahko razveljavite. Izberite zdravilo v seznamu in kliknite gumb <Razveljavi>. Prav tako boste morali vpisati PIN, da se razveljavitev pošlje tudi v eRecept. Po uspešni razveljavitvi bo na seznamu pisalo ne več 'Predpisan', ampak 'Razveljavljen'.

# 13 Konzultacije med zdravnikom in farmacevtom

Klik na gumbu 'Sporočila' odpre okno s sporočili, ki so jih farmacevti poslali zdravniku:

| ✓ QK      |                  |                      |                      |                              |
|-----------|------------------|----------------------|----------------------|------------------------------|
| Datum od: | 01.09.2013 😨     | do: 30.09.2013 🔛     |                      |                              |
| Status:   | Neprebrano       | Prebrano             |                      |                              |
| Datu      | m in čas 🗸       | Pošiljatelj          | Institucija          | Sporočilo                    |
| 😑 Pred    | pis: ZP1005021   | PAVLA PODC (2)       |                      |                              |
| - 11.09   | 2013 14:47       | TEST BLED            | ZD SRC INFONET Kranj | eno sporočilo nazaj.         |
| - 10.09   | 2013 12:55       | mag. Tomaž Farmacevt | Test Lekarna         | testiram nazive v sporočilih |
| 🕀 Predj   | pis: ZP1004948   | RODRIGO PODC (2)     |                      |                              |
| 🕀 Predj   | pis: ZP1004591 · | LADO MODIC (1)       |                      |                              |
| 🕀 Predj   | pis: ZP1004551 · | LADO MODIC (1)       |                      |                              |
| - Pred    | pis: ZP1004549   | MARKO BLAŽIČ (4)     |                      |                              |
| 🕀 Predj   | pis: ZP1004547 · | LADO MODIC (1)       |                      |                              |
| - Pred    | pis: ZP1004458   | 031772588 (4)        |                      |                              |
| - Pred    | pis: ZP1004051 · | 046095944 (2)        |                      |                              |
|           |                  |                      |                      |                              |

### Drugi način za vpogled v sporočila je na zavihku 'Zdravila v eRecept'.

| Drevo oken x            | _ ∧ QK                                                                  |                               |                    |                      |                      |               |              |              |                      |              |
|-------------------------|-------------------------------------------------------------------------|-------------------------------|--------------------|----------------------|----------------------|---------------|--------------|--------------|----------------------|--------------|
| Elektronski zdravstveni | Terapija Zdravila v KZZ Zdra                                            | via v eRecept Paket eRecep    | pt                 |                      |                      |               |              |              |                      |              |
| Seznam pacientov        | Razveljavi                                                              |                               |                    |                      |                      |               |              |              |                      |              |
| Q Pacientova zdravila   | Datum od: 😨 d<br>Status: 🗹 Predpisan<br>🔄 Samo zdravila, ki sem jih sam | o:                            | redpisa)<br> Razve | )<br>javljen 📝 Delno | porabljen 👿 Deino po | orabijen/razv | veljavljen 😨 | V pripravi   | 📝 V izdajanju        | Zavrnjen     |
|                         | Zdravilo                                                                |                               | Zam.               | Status (EER)         | Datum                | Količina      | Odmerek      | EM           | Navodilo pacientu    | Predpisovale |
|                         | Aspirin protect 300 mg gast                                             | rorezist.tbl. 30x             |                    | Porabljen            | 11.06.2013 13:29     | 1.0           | 1            | gastrorezis  | po jedi              | NOVAK JANEZ  |
|                         | Amoksiklav SOLVO 875 mg/2                                               | 25 mg disperz.tbl. 10x        |                    | Deino porabljen      | 11.06.2013 14:42     | 3.0           | 1            | disperzblini | na 8 ur, 7 dni       | NOVAK JANEZ  |
|                         | REGLAN 1 mg/ml peroral.ra                                               | rt. 120 ml                    |                    | Predpisan            | 28.06.2013 12:58     | 2.0           | 3            | peroralna r. | 1x po jedi           | NOVAK JANEZ  |
|                         | ZOLOFT 100 mg tbl. 28x                                                  |                               |                    | Razveljavljen        | 28.06.2013 12:57     | 3.0           | 1            | filmsko oblo | 3x po jedi           | NOVAK JANEZ  |
|                         | idromorfon 3.56mg/1tbl (ta                                              | bleta s podaljšanim sproščar( |                    | Predpisan            | 29.08.2013 09:21     | 90.0          | 1            | tableta s pr |                      | BLED TEST    |
|                         | LEKADOL 500 mg tbl. 20x                                                 |                               |                    | Porabljen            | 13.06.2013 15:09     | 3.0           | 1            | tableta      | 2x po jedi beri test | NOVAK JANEZ  |
|                         | Ketonal 100 mg film.obil.tbi.                                           | 20x                           |                    | Predpisan            | 05.08.2013 10:47     | 9.0           | 1            | filmsko oblo | 2x po jedi           | BLED TEST    |
|                         | Aspirin protect 100 mg gast                                             | rorezist.tbl. 30x             | Da                 | Porabljen            | 11.06.2013 13:45     | 1.0           | 1            | gastrorezis  | po jedi              | NOVAK JANEZ  |
|                         | Hiconcil 250 mg trde kaps. 1                                            | 6ж                            | Da                 | Deino porabijen      | 11.06.2013 13:39     | 3.0           | 3            | kapsula, tro | po jedi daj test     | NOVAK JANEZ  |
|                         | Miktan 0,4 mg film.obl.tbl.s                                            | podaljš.sprošč. 30x           |                    | Predpisan            | 07.08.2013 22:27     | 9.0           | 3            | tableta s po | 1x pojedi            | BLED TEST    |
|                         | REGLAN 1 mg/ml peroral.ra                                               | zt. 120 ml                    |                    | Predpisan            | 07.08.2013 22:27     | 2.0           | 3            | peroraina ri | 1x po jedi           | BLED TEST    |
|                         | acetisalicina kisina 25mg/1                                             | apsula, dipiridamol 200mg/1k  |                    | Predpisan            | 10.09.2013 13:20     | 12.0          | 1            | kapsula s pr | po pijači            | BLED TEST    |
|                         | Aspirin protect 100 mg gast                                             | rorezist.tbl. 30x             |                    | Predpisan            | 10.09.2013 13:20     | 1.0           | 1            | Gastrorezis  |                      | BLED TEST    |
|                         | Aspirin protect 300 mg gast                                             | rorezist.tbl. 30x             |                    | Predpisan            | 10.09.2013 13:20     | 9.0           | 3            | gastrorezis  |                      | BLED TEST    |
|                         | < 📄                                                                     |                               |                    |                      |                      |               |              |              |                      |              |
|                         | <ul> <li>Paket EER1002125</li> <li>Podrobnosti predpisa Z</li> </ul>    | P1004551                      |                    |                      | Podrobno             | sti izdaje    |              |              |                      |              |
|                         | Konzultacije                                                            |                               |                    |                      |                      |               |              |              |                      |              |
|                         | Datum in čas 🗸                                                          | Pošiljatelj                   | Б                  | nstitucija           | Sporočilo            |               |              |              |                      |              |
|                         | 05.09.2013 13:12                                                        | BLED TEST                     | 0                  | 4820                 | fdvbdfvdfvdfvdv      |               |              |              |                      |              |
|                         | 28.08.2013 22:51                                                        | 80001                         | 8                  | 5001                 | epjfojqpcjac         |               |              |              |                      |              |
|                         | 28.08.2013 22:42                                                        | BLED TEST                     | 0                  | 4820                 | test delovanja       |               |              |              |                      |              |
|                         |                                                                         |                               |                    |                      |                      |               |              |              |                      |              |
|                         |                                                                         |                               |                    |                      |                      |               |              |              |                      |              |

Zapisi pri katerih je prišlo do konzultacij med farmacevtom in zdravnikom imajo ikono pisma:

| 20L0F1 100 mg tbl. 28x                                   |    | Razveljavljen   |
|----------------------------------------------------------|----|-----------------|
| hidromorfon 3.56mg/1tbl (tableta s podaljšanim sproščanj |    | Predpisan       |
| LEKADOL 500 mg tbl. 20x                                  |    | Porabljen       |
| Ketonal 100 mg film.obl.tbl. 20x                         |    | Predpisan       |
| Aspirin protect 100 mg gastrorezist.tbl. 30x             | Da | Porabljen       |
| Hiconcil 250 mg trde kaps. 16x                           | Da | Delno porabljen |
| Miktan 0,4 mg film.obl.tbl.s podaljš.sprošč. 30x         |    | Predpisan       |
| REGLAN 1 mg/ ml peroral.razt. 120 ml                     |    | Predpisan       |

V spodnjem delu okna za izbrani zapis razširite 'Konzultacije' in dobite seznam sporočil. Nov odgovor na sporočilo farmacevta zapišete v polje 'Odgovor' in ga pošljete s klikom na gumb 'Pošlji':

| acum in cas v   | Posigateg | Institucija | Sporocilo       |  |
|-----------------|-----------|-------------|-----------------|--|
| 5.09.2013 13:12 | BLED TEST | 04820       | fdvbdfvdfvdfvdv |  |
| 8.08.2013 22:51 | 80001     | 85001       | epjfojqpcjac    |  |
| 8.08.2013 22:42 | BLED TEST | 04820       | test delovanja  |  |
|                 |           |             |                 |  |
|                 |           |             |                 |  |

# 14 Izpis 'Pacienti z eRecepti'

Dodali smo nov izpis seznama pacientov, za katere je bil poslan predpis v obliki eRecepta.

Izpis je v Seznami in analize/Strokovni podatki:

| BIRPIS21 Seznami in analize                                                                                                    |                                                                                                    |  |  |  |  |  |  |  |
|----------------------------------------------------------------------------------------------------|----------------------------------------------------------------------------------------------------|--|--|--|--|--|--|--|
| ₩ PS4310                                                                                                    |                                                                                                    |  |  |  |  |  |  |  |
| PS4310 <ul> <li>Administracija</li> <li>Blagajna</li> <li>Opravljeno delo</li> <li>Strokovni podatki</li> <li>AMBULANTE</li> <li>HOSPITAL</li> <li>Pacientove obravnave</li> <li>Posegi po SKO</li> <li>Anestezija</li> <li>Klinični postopki po ICD 10</li> <li>Diagnoze, Klinični postopki, SPP</li> <li>Prometne nesreče</li> <li>Popis - število posegov / postopkov</li> <li>Po tipu obravnave</li> <li>Predpisana zdravila</li> <li>Pacienti z podvojenimi storitvami</li> <li>MTP - izpis podatkov po pacientih</li> <li>Zdravila(stalna + akutna terapija)</li> <li>Pacienti z eRecepti</li> <li>Zaključek terapije</li> <li>Infekti</li> <li>Seznam pacientov s kemoterapijo</li> <li>Napotne diagnoze (IOV)</li> </ul> <li>Kazalniki kakovosti</li> <li>Zdravila</li> <li>Registri</li> <li>Seznami</li> <li>Statistika</li> <li>Kontrolni izpisi</li> <li>Kategorija zdravstvene nege</li> <li>Prehrana</li> <li>Išči %</li> | Nastavitve za prikaz         Struktura za analitiko       Organizacijska struktura         Enota:       K1       KIRURŠKA AMBULANTA         Izvajalec:       XXXX       NEZNAN IZVAJALEC         Datum od:       27.01.2016       do:       27.01.2016         ©       Oblika izpisa za Pacienti z eRecepti |  |  |  |  |  |  |  |
| 🧊 Iiskaj 💽 Pregled 🖹 V odložišče kot TXT                                                                                                    | 🗈 Izpiši v odložišče 🛛 🕲 Ponovni pregled zadnjega izpisa                                                                                                    |  |  |  |  |  |  |  |

Za izbrano enoto, zdravnika in časovno obdobje se izpiše seznam pacientov in njihovih predpisov eReceptov:

```
C Pregled
🍳 🔍 🛋 🖹 🛛 Faktor 100
                          🕺 📕 🔍 🕨 🕨 🔤 🥸 <u>T</u>iskaj 🖉 🍪 💼 Tiskaj z <u>o</u>pcijami 🛛 🔁 Tiskaj v <u>P</u>DF
                                                                                          Zapri
1
  1/1
                  Strokovni podatki - Pacienti z eRecepti
  Ispisal: Simon Torkar, dne 27.01.2016 ob 15:07
                  ZD INFONET, Center Kranj
                  Cesta talcev 39a
                  Strokovni podatki - Pacienti z eRecepti
                  Enota SA108 AMBULANTA SPLOŠNE MEDICINE
                  Izvajalec:87654 BLED TEST
                  Datum predpisa od: 01.12.2015 do: 27.01.2016
                     Pacient
                                           Rojen
                                                        KZZ
                   ID pred. Datum pred. Nuj. Naziv zdravila
                      Predpis
                    VEREŠ ANICA
                                           02.07.1960
                  1
                                             Aspirin protect 100 mg gastrorezist.tbl. 100x
                   ZP1014517 07.12.2015
                       1 krat na dan 1 gastrorezistentna tableta PER OS
                   ZP1014547 07.12.2015
                                             Aspirin protect 100 mg gastrorezist.tbl. 100x
                       1 krat na dan 1 gastrorezistentna tableta PER OS
                   ZP1014548 07.12.2015
                                             Fromilid 250 mg film.obl.tbl. 14x
                       1 krat na dan 1 filmsko obložena tableta PER OS
                   ZP1014569 07.12.2015
                                              Fromilid 250 mg film.obl.tbl. 14x
                       1 krat na dan 1 filmsko obložena tableta PER OS
                                             MAG: Mag - 20% Kuterid mazilo v Lekobazi hb/hbag (hi
                   ZP1014572 07.12.2015
                       1 krat na dan 1 dded LOKALNO D.S.: za zunanjo uporabo
                   ZP1015108 23.12.2015 D Dekspantenol raztopina 5% 125 ml (Celjske lekarne)
                       1 krat na dan 1 ml PER OS
                   ZP1015137 24.12.2015
                                             INN: acetilsalicilna kislina 500 mg/1 tableta oblože
                       1 krat na dan 1 obložena tableta PER OS
                                           Amoksiklav SOLVO 500 mg/125 mg disperz.tbl. 10x
                   ZP1015488 25.01.2016
                       1 krat na dan 1 tableta PER OS
                   ZP1015489 25.01.2016
                                              Combigan 2 mg/ml + 5 mg/ml kapljice za oko razt. 5 m
                       1 krat na dan 1 ml PER OS
                      BOŠKOVIĆ VLADIMIRA 02.07.1960
                   ZP1015101 23.12.2015
                                             Afreloxa 875 mg/125 mg film.obl.tbl. 10x
                       3 krat na dan 3 filmsko obložena tableta po jedi PER OS z veliko tekoči
                   ZP1015102 23.12.2015
                                             Aspirin protect 100 mg gastrorezist.tbl. 30x
                       1 krat na dan 1 gastrorezistentna tableta PER OS
                   ZP1015103 23.12.2015
                                             BONVIVA 150 mg film.obl.tbl. 3x
                       3 krat na dan 1 filmsko obložena tableta PER OS
                                             ZOLOFT 100 mg tbl. 28x
                   ZP1015104 23.12.2015
                       na 8 ur 1 filmsko obložena tableta pred spanjem PER OS
                   ZP1015105 23.12.2015
                                             Berodual 0,5 mg/0,25 mg v 1 ml inhal.razt.za nebulat
                       3 krat na dan 2 vpiha INHALACIJA
                      VERLIČ ROZALIJA
                                         02.09.1942
                   ZP1014847 14.12.2015
                                         D Aspirin protect 100 mg gastrorezist.tbl. 30x
                       1 krat na dan 1 tableta PER OS
                   ZP1014857 14.12.2015 D Ospamox 1000 mg disperz.tbl. 16x
                       1 krat na dan 1 tableta PER OS
                   ZP1015116 23.12.2015 D Aspirin protect 100 mg gastrorezist.tbl. 30x
                       1 krat na dan 1 tableta PER OS
                   ZP1015117 23.12.2015
                                             Ospamox 1000 mg disperz.tbl. 16x
                       1 krat na dan 1 tableta PER OS
                                        D Ospamox 1000 mg disperz.tbl. 16x
                   ZP1015119 23.12.2015
                       1 krat na dan 1 tableta PER OS
                      CASTILLO CONTRERAS L 14.06.1978
                                                        046740520
                                              Brufen 20 mg/ml peroral.susp. 100 ml
                   ZP1015124 23.12.2015
                       1 krat na dan 10 ml PER OS zvečer
```